# IP Camera User's Manual

# Table of Contents

| 1 Download and install ActiveX                           | 2  |
|----------------------------------------------------------|----|
| 2 Login                                                  | 4  |
| 3 Live Preview                                           | 4  |
| 4 Replay                                                 | 5  |
| 5 System                                                 | 6  |
| 5.1 System config                                        | 6  |
| 5.2 Video/Audio Settings                                 | 7  |
| 5.2.1 See Figure 10 for the interface of Audio Parameter | 7  |
| 5.3 Video Settings                                       | 7  |
| 5.3.1 Text Overlay                                       | 7  |
| 5.3.2 Video Coding                                       | 8  |
| 5.3.3 Video Mask                                         | 9  |
| 5.3.4 Video Parameter                                    | 10 |
| 5.3.5 Picture Parameter                                  | 13 |
| 5.4 Smart                                                | 13 |
| 5.4.1 Smart Stream                                       | 13 |
| 5.4.2 Smart Detect                                       | 15 |
| 5.4.3 Smart Control                                      | 15 |
| 5.5 Network Settings                                     | 16 |
| 5.5.1 Basic Setting                                      | 16 |
| 5.5.2 LAN Setting                                        | 16 |
| 5.5.3 PPPOE Setting                                      | 17 |
| 5.5.4 UPNP setting                                       | 17 |
| 5.5.5 Email setting                                      | 18 |
| 5.5.6 FTP setting                                        | 19 |
| 5.5.7 DDNS setting                                       | 19 |
| 5.5.8 VPN setting                                        | 20 |
| 5.5.9 RTSP setting                                       | 21 |
| 5.5.10 Public IP noticed by email                        | 22 |
| 5.5.11 Connect setting                                   | 22 |
| 5.5.12 Mobile                                            | 22 |
| 5.6 Storage Settings                                     | 23 |
| 5.6.1 Device Setting                                     | 23 |
| 5.6.2 Record Setting                                     | 24 |
| 5.6.3 Snap Setting                                       | 24 |
| 5.7 Alarm Settings                                       | 25 |
| 5.7.1 Motion detection                                   | 25 |
| 5.7.2 Sensor Detection                                   | 26 |
| 5.7.3 Network Detection                                  | 27 |
| 5.8 COM Setting                                          | 28 |
| 5.9 System Setting                                       | 28 |
| 5.9.1 System Info                                        | 28 |
| 5.9.2 System Time                                        | 29 |
| 5.9.3 User Manage                                        | 29 |
| 5.9.4 Upgrade                                            | 30 |
| 5.9.5 PTZ Upgrade                                        | 30 |
| 5.9.6 Kestore                                            | 31 |
| 5.9.7 Kestart                                            | 31 |
|                                                          | 31 |
| Appendix 1 Network Interface of IP Camera                | 32 |
| Appendix 2 Default Network Parameters                    | 32 |
| Appenaix 3 FAQs                                          | 32 |

# 1 Download and install ActiveX

When you first log in to our IP camera, you may see a prompt box as below via Windows OS. You need to install ActiveX Control when you visit IP camera for the first time through IE browser.

ActiveX installing method: automatic download installation. Input the IP address of IP camera in Internet Explore to enter. Click **Install** to download the ActiveX:

Figure 1

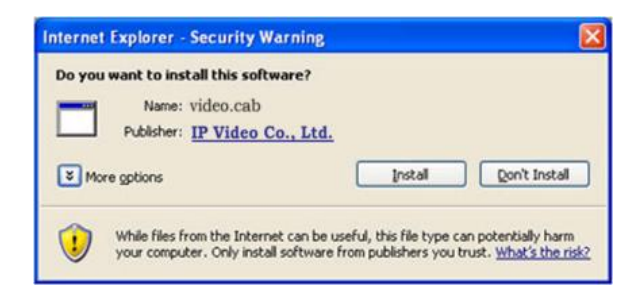

Note: ActiveX will be installed automatically.

Suggestion: change the security level of IE:

Please change the security level of IE, IE tools-> Internet options->Security->Custom level. As Figure 2, and change the parameters as Figure 3, Figure 4:

| Internet Options                                                                                                    |
|----------------------------------------------------------------------------------------------------|
| General Security Privacy Content Connections Programs Advanced                                                                                                   |
|                                                                                                    |
| Select a zone to view or change security settings.                                                                                                    |
| 🛛 🔍 🔩 🗸 🚫                                                                                                    |
| Internet Local intranet Trusted sites Restricted sites                                                                                                    |
| Internet                                                                                                    |
| This zone is for Internet websites,<br>except those listed in trusted and<br>restricted zones.                                                                   |
| Security level for this zone                                                                                                    |
| Allowed levels for this zone: Medium to High                                                                                                    |
| Medium-high     Appropriate for most websites     Prompts before downloading potentially unsafe     content     Unsigned ActiveX controls will not be downloaded |
| Enable Protected Mode (requires restarting Internet Explorer)                                                                                                    |
| Custom level Default level                                                                                                    |
| Reset all zones to default level                                                                                                    |
|                                                                                                    |
| OK Cancel Apply                                                                                                    |

#### Figure 3

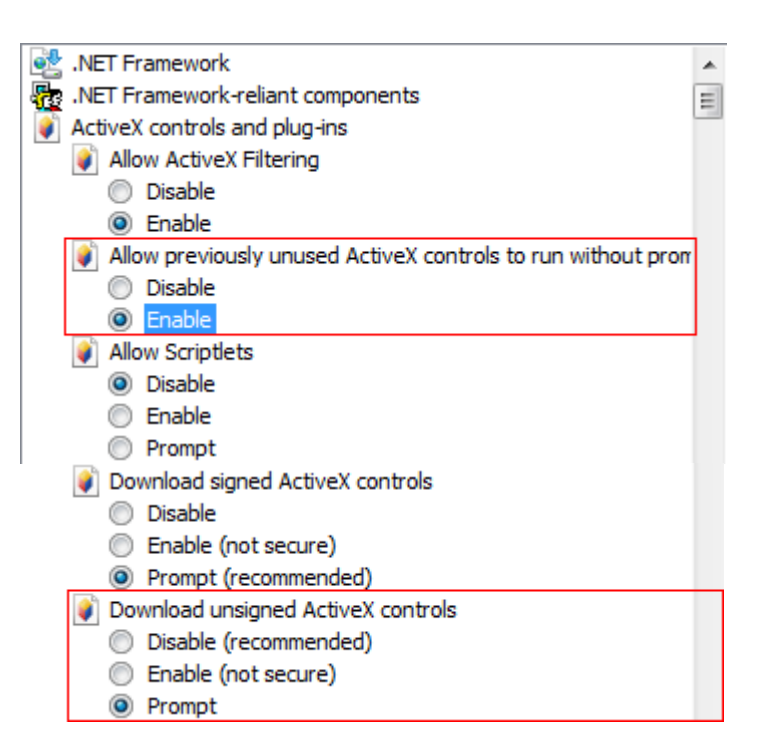

| Miscellaneous                                                   | * |
|-----------------------------------------------------------------|---|
| Access data sources across domains                              |   |
| Allow dragging of content between domains into separate wi      | _ |
| Allow dragging of content between domains into the same wi      | = |
| Allow META REFRESH                                              |   |
| Allow scripting of Microsoft web browser control                |   |
| Allow script-initiated windows without size or position constra |   |
| Allow webpages to use restricted protocols for active conten    |   |
| Allow websites to open windows without address or status b      |   |
| Display mixed content                                           |   |
| Don't prompt for client certificate selection when only one ce  |   |
| Drag and drop or copy and paste files                           |   |
| Enable MIME Sniffing                                            |   |
| Include local directory path when uploading files to a server   |   |
| Include local directory path when uploading files to a server   |   |
| Disable                                                         |   |
| Enable                                                          |   |

# 2 Login

Reopen Internet Explorer after ActiveX installation is complete, enter IP address of the IP camera to turn to login page, enter username and password (default setting is admin/pass), click login to enter into main interface see Figure 5:

#### Figure 5

| IP Video192.168.0.200requires a username and password.               |                  |                 |  |  |  |
|----------------------------------------------------------------------|------------------|-----------------|--|--|--|
| Warning: This server requires that you se<br>in an unsecured manner. | end your usernar | ne and password |  |  |  |
| admin                                                                |                  |                 |  |  |  |
|                                                                      | Login            | Cancel          |  |  |  |

# 3 Live Preview

See Figure 6 for the interface of Live Preview:

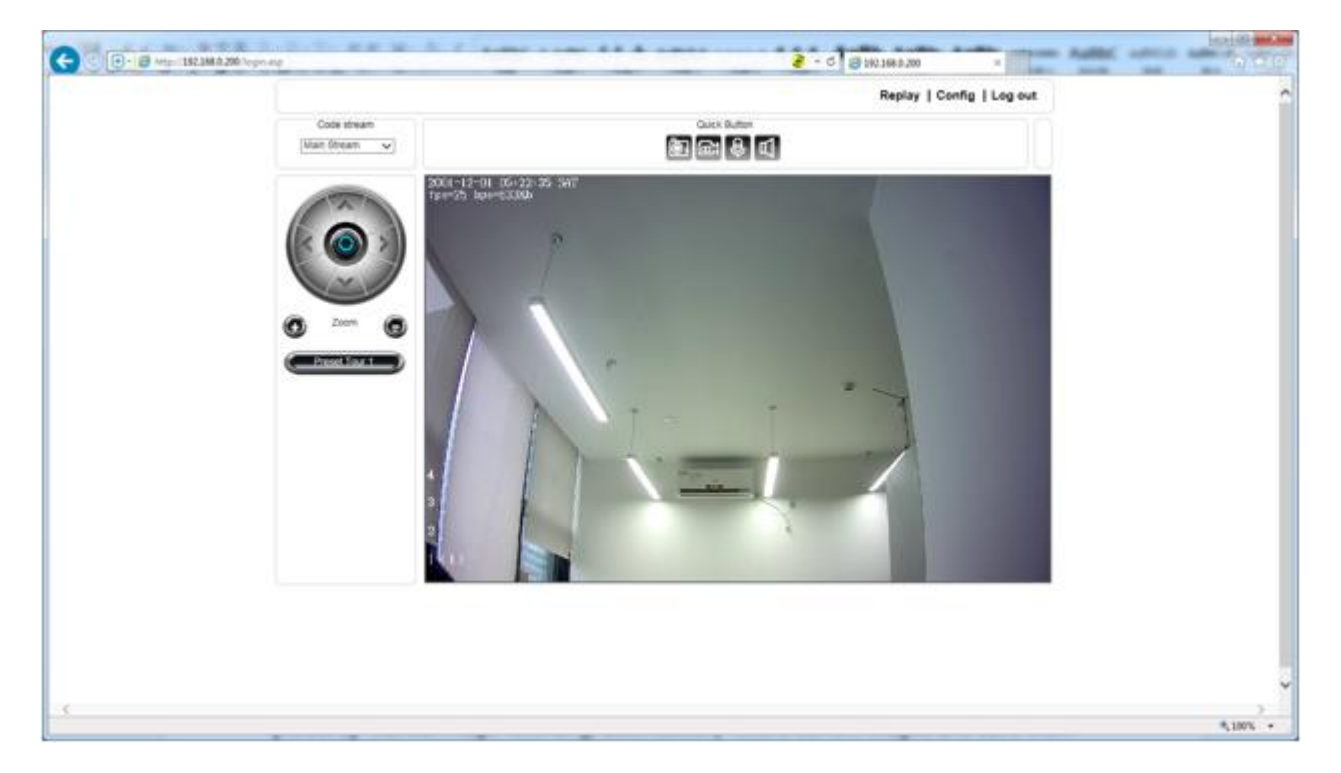

In the live view interface, users can do operations including snapping, recording, playback, call, listen, clear alarm, log search, local zoom of image, full-screen viewing, PTZ and lens control.

- Main Stream: call the main stream of camera to get the best quality.
- Sub Stream: call the sub stream of camera, with low resolution, suitable for bad network or Internet.
- Snap: click snap , snap the current image and save it in .JPG format automatically to the storage directory of snapped images.
- Record: manual image recording, automatically record current images and save them in .264 format to the storage directory of recorded images after the recording function is turned on. Displayed status after recording starts:
- Call: after turn on the audio talkback switch, the talkback between PC and IP camera can be performed given that audio talkback device is installed to the IP camera. The displayed status after audio turns on:
- Listen: after switch on the monitoring switch, PC can monitor the sound at the device end. The displayed status after monitoring starts:

Double-click to display full screen image.

- Full: double-click to display in full-screen image, right click or click esc to exit full screen mode.
- PTZ: allows adjust zoom, can set preset tour.

### 4 Replay

Click **Replay** to enter into video playback page, see Figure 7.

|        |               | Live view | Replay   Language   Log out |
|--------|---------------|-----------|-----------------------------|
| System | Video / Audio | Network   | Maintenance                 |

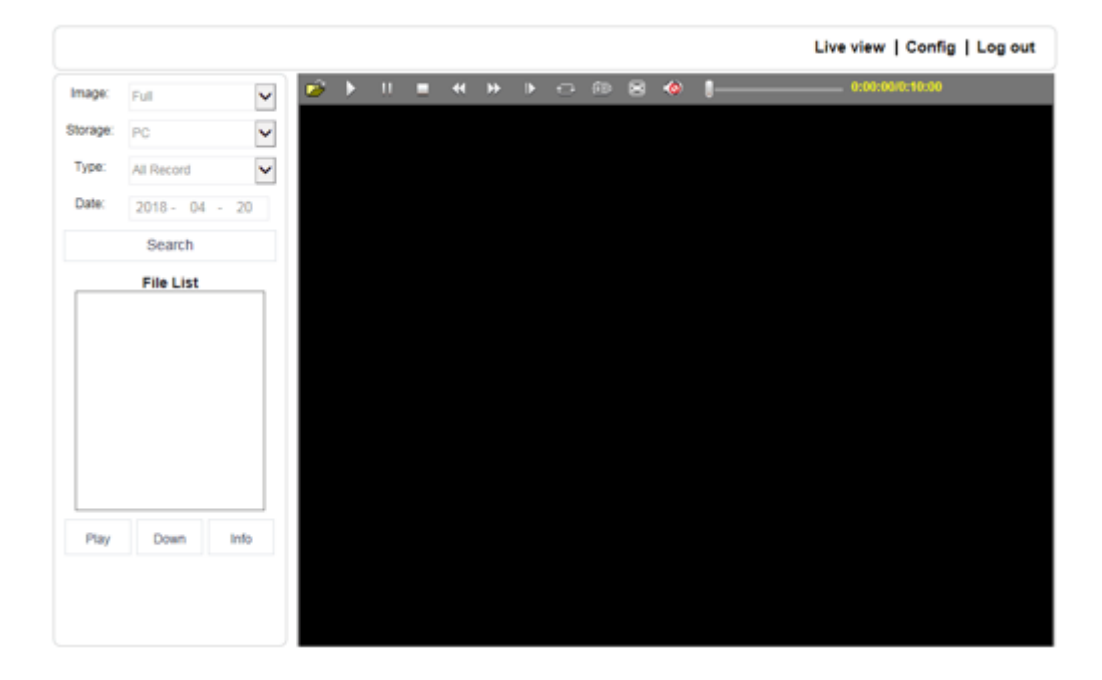

# 5 System 5.1 System config

Click **Config** to enter system settings, see Figure 8.

#### Figure 8

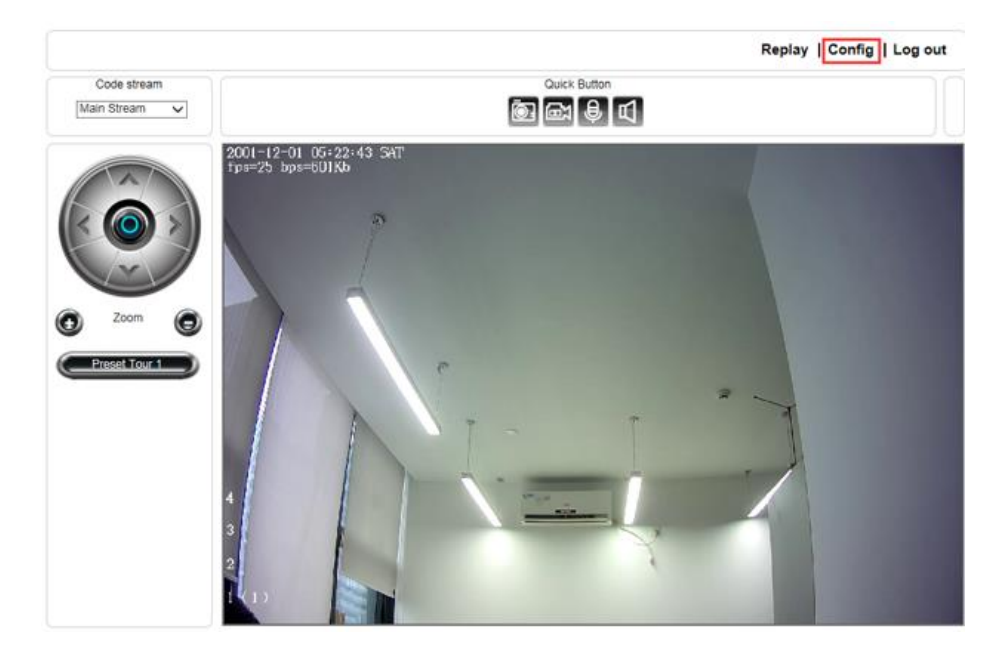

See Figure 9 for the interface of system settings:

#### Figure 9

|                                |                          |            |      | Live view | Replay   Language   Log out |
|--------------------------------|--------------------------|------------|------|-----------|-----------------------------|
| System                         | Video / Audio            | •          | Netw | vork      | Maintenance                 |
| Local Config<br>Device Setting | System >> Local Cont     | fig        |      |           |                             |
| Record Setting<br>Snap Setting | Preview Mode             | Real Time  | *    |           |                             |
| COM Setting<br>System Info     | Reset Mosaic             |            |      |           |                             |
| System Time                    | Record file packing time | 1          | *    | Mins      |                             |
| System Log                     | Record File Path         | D:\cmsrec\ |      |           |                             |
|                                |                          | Save       |      |           |                             |

- Preview Mode: users can choose real time priority or fluency priority mode according to their needs.
- Reset Mosaic: select this option to make image quality better, but CPU usage rate will be higher at the same time.
- Record file packing time: set packing time of record files for local PC when it is recording.
- Record File Path: set the storage directory for local records and snapped files.
- After these parameters were set, please click Save to make them valid.

Tips: If the file cannot be saved or file path cannot be modified.

- When open IE browser, select to run as administrator.
- Use administrator account login computer directly.

# 5.2 Video/Audio Settings5.2.1 See Figure 10 for the interface of Audio Parameter.

#### Figure 10

|                   |                       |             | Live view   Rep | olay   Language   Log ou |
|-------------------|-----------------------|-------------|-----------------|--------------------------|
| System            | Video / Audio         | Netw        | ork             | Maintenance              |
| Audio Parameter   | Video / Audio >> Audi | o Parameter |                 |                          |
| OSD Settings      |                       |             |                 |                          |
| Video Coding      | Enable                |             |                 |                          |
| Video Mask        |                       |             |                 |                          |
| Video Parameter   | Audio Input           | Mic         | ~               |                          |
| Picture Parameter | Compression Type      | G 711A      | ~               |                          |
| Smart Stream      | Compression Type      | S. TIS      | •               |                          |
| Smart Detect      | Audio Bitrate         | 16000       | $\sim$          |                          |
| Smart Control     |                       |             |                 |                          |
| Motion Detection  | Sampling Rate         | 8k          | ~               |                          |
| Sensor Detection  | Input Volume          |             | 7               |                          |
| Network Detection |                       |             |                 |                          |
|                   | Output Volume         |             |                 |                          |

- Enable: turn on or turn off the audio of IP camera, when there is no need for audio, close audio input to save DSP resource and network resource. Audio is disabled by default.
- Audio Input: MIC or Line In input selectable.
- Compression Type: support three types of audio compression format: G.726, G.711A, and G.711U.
- Sampling Rate: support audio sample rates of 8k and 32k.
- Input Volume: adjust the device's input volume to control the volume of listen.
- Output Volume: adjust the device's output volume to control the volume of call.

After parameters were set, please click Save to make them valid.

# 5.3 Video Settings

# 5.3.1 Text Overlay

See Figure 11 for the interface of OSD Settings:

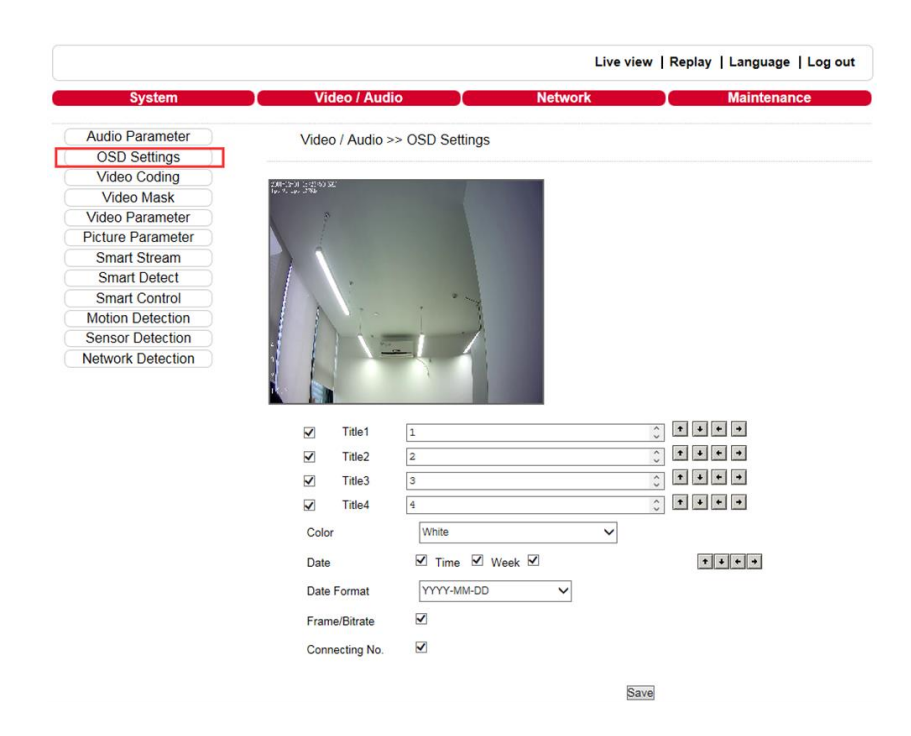

- Title: the name of video channel, displayed at the bottom left of image (movable), maximum characters allowed: 32.
- Color: to select text colors.
- OSD: display or not to display Title, Date, Time, Week, Date Format and Frame/Bitrate of channels.
- Position: can adjust the display position of video title and Date, Time, Week.

After parameters were set, please click Save to make them valid.

#### 5.3.2 Video Coding

See Figure 12 for the interface of Video Coding:

| Fig      | ure | 12 |
|----------|-----|----|
| <u> </u> |     |    |

|                   |                                                                                                    |                | Live view   Replay | Language   Log ou |
|-------------------|----------------------------------------------------------------------------------------------------|----------------|--------------------|-------------------|
| System            | Video / Audio                                                                                                    | Networ         | k 💦                | Maintenance       |
| Audio Parameter   | Video / Audio >> Vi                                                                                                    | deo Coding     |                    |                   |
| OSD Settings      |                                                                                                    | -              |                    |                   |
| Video Coding      |                                                                                                    | Main Stream    |                    | Sub Stream        |
| Video Mask        |                                                                                                    |                |                    | ous orean         |
| Video Parameter   | Coding Level                                                                                                    | Main Profile 🗸 | Coding Level       | Main Profile V    |
| Picture Parameter | Coding                                                                                                    | H.264 V        | Coding             | H.264 V           |
| Smart Stream      | occurry                                                                                                    |                | obully             |                   |
| Smart Detect      | Resolution                                                                                                    | 1920 * 1080 🗸  | Resolution         | 320 * 240 🗸       |
| Smart Control     | Quality                                                                                                    | Normal V       | Quality            | Basic V           |
| Motion Detection  | - and the second second s |                |                    |                   |
| Sensor Detection  | Advanced                                                                                                    | $\checkmark$   | Advanced           | $\checkmark$      |
| Network Detection | Rate control                                                                                                    | VBR 🗸          | Rate control       | VBR 🗸             |
|                   | Quality                                                                                                    | Better 🗸       | Quality            | Bad 🗸             |
|                   | Bitrate limits                                                                                                    | (30~16384Kb/S) | Bitrate limits     | (30~16384Kb/S)    |
|                   | Bitrate(Kb/S)                                                                                                    | 3480           | Bitrate(Kb/S)      | 256               |
|                   | Frame rate(F/S)                                                                                                    | 25 (1~25)      | Frame rate(F/S)    | 15 (1~            |
|                   | GOP(F)                                                                                                    | 25 (1~200)     | GOP(F)             | 50 (1~            |
|                   | LAN WAN                                                                                                    | <b></b>        | LAN V              | /AN               |
|                   | Save                                                                                                    |                |                    |                   |
|                   | * LAN:LAN Default.                                                                                                    |                |                    |                   |
|                   | * WAN:WAN Default.                                                                                                    |                |                    |                   |

- Coding Level: baseline and Main profile available, only for H.264 compression format. Baseline is suitable for low delay, and the situation have requirement on real time. Main profile is suitable for better quality.
- Coding: H.264 and MJPEG.
- Resolution: set resolution of images.
- a.720P support:
- Preferred Stream: 1280\*1024 / 1280\*960 / 1280\*720.
- Alternate Stream: 720\*576 / 640\*480 / 640\*352 / 320\*240.
- b.1080P support:
- Preferred Stream: 1920\*1080 / 1280\*960 / 1280\*720.
- Alternate Stream 720\*576 / 640\*480 / 640\*352 / 320\*240.
- Quality: to select suitable quality according to requirement: Fine, Normal, and Basic. The parameters can also be user-defined by choosing **advanced**.
- Rate control: CBR and VBR are optional. CBR adopts constant encoding bitrate, VBR adopts variable encoding bitrate.
- Quality:

- a.Under CBR setting: set the bitrate range through **Image Quality.** If self-adaption is selected, it means the bitrate is controlled by the software. Another option is ±10%~±50%, ±10% means the bitrate range from -10% to +10% of the bitrate value.
- b.Under VBR setting: set image quality through **Image Quality**, 6 levels are available, from best to worst.
- Bitrate: the range of preferred and alternate stream is 30~16384Kbps. Higher bitrate setting can generate better image quality, but it occupies more bandwidth, please adjust the setting according to your actual bandwidth.
- a. Under CBR setting, **Bitrate** is the constant bitrate of encoding.
- b. Under VBR setting, **Bitrate** is the variable bitrate of encoding.
- Frame rate: set encoding frame rate per second. Under poor network condition, frame rate can be reduced to control encoding bitrate to make motion images flow more smoothly.
- GOP: adjustable between 1~200 (Preferred Stream), 1~200 (Alternate Stream). Smaller I frame
  interval means higher bitrate and better image quality. It is recommended to set the frame interval
  as above 25.
- LAN default value:
- a.Main stream:
- H.264 Coding: GOP: 75, frame rate: 25, rate control: VBR, image quality: better 720P: 2048kps, 1080P: 4096kps.
- MJPEG Coding: GOP: 75, frame rate: 25, rate control: VBR, image quality: better 720P: 9216kbps, 1080P: 10240kbps.
- b.Sub Stream:
- H.264 Coding: GOP: 50, frame rate: 25, bitrate: VBR, 512kbps, image quality: Bad.
- MJPEG Coding: GOP: 50, frame rate: 25, bitrate: VBR, 4096kbps, image quality: Bad.
- WAN default value:
- H.264 Coding: GOP: 25, frame rate: 5, bitrate: CBR, 384kbps, image quality: Bad.
- MJPEG Coding: GOP: 25, frame rate: 5, bitrate: CBR, 4096kbps, image quality: Bad.

After these parameters were set, please click Save to make them valid. After changing the coding level, resolution and coding, device will restart.

**Note:** Non-professional users, please use **Advanced Settings** with caution.

### 5.3.3 Video Mask

See Figure 13 for the interface of Video Mask:

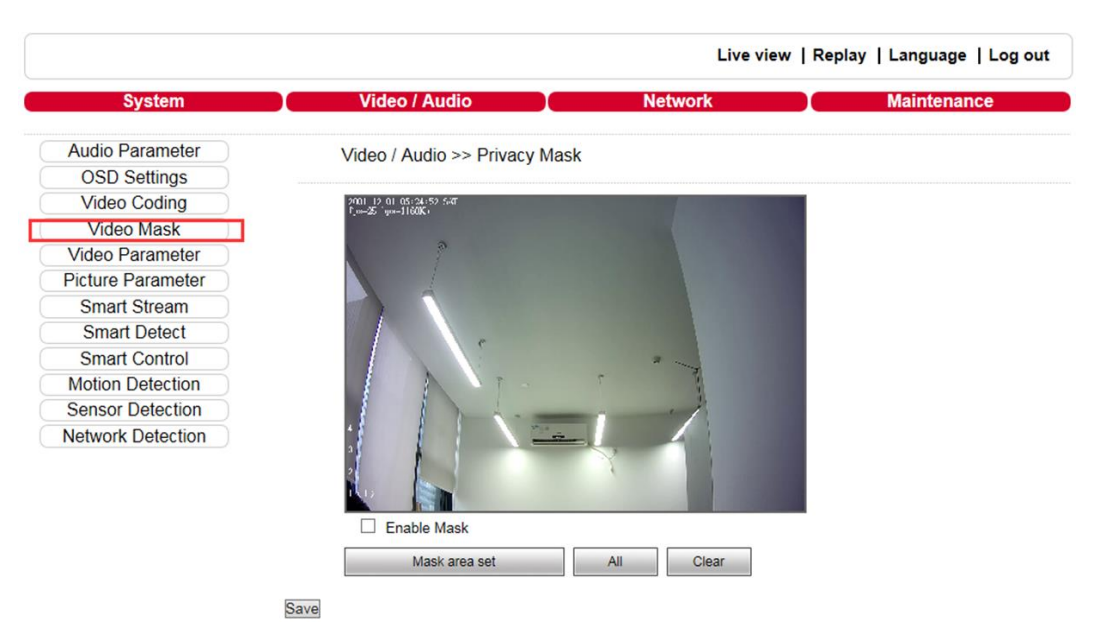

- Enable Mask: enable or disable video masking.
- Mask area set: click and move cursor to set image masking area, an image can be entirely or partially masked, maximum 4 areas are supported.
- All: mask the whole image.
- Clear: clear masked areas.

After these parameters were set, please click Save to make them valid.

# 5.3.4 Video Parameter

See Figure 14 for the interface of Video Parameter:

| System                                                                                                    | Video / A                                                                                                  | Audio                                                                                                    | Netw                                                                                                    | ork                                   | Maintenance                            |
|----------------------------------------------------------------------------------------------------|----------------------------------------------------------------------------------------------------|----------------------------------------------------------------------------------------------------|----------------------------------------------------------------------------------------------------|---------------------------------------|----------------------------------------|
| dio Parameter                                                                                                    | Video / Aud                                                                                                | lio >> Video Para                                                                                                    | meter                                                                                                    |                                       |                                        |
| OSD Settings                                                                                                    | 140077440                                                                                                  |                                                                                                    | inotor                                                                                                    |                                       |                                        |
| Video Mask                                                                                                    | Images                                                                                                    | Basic                                                                                                    | IR                                                                                                    | Advanced                              |                                        |
| deo Parameter                                                                                                    | Bri.                                                                                                    | ×0                                                                                                    | 128                                                                                                    |                                       |                                        |
| ture Parameter                                                                                                    | Con.                                                                                                    | 00                                                                                                    | 128                                                                                                    |                                       |                                        |
| Smart Detect                                                                                                    | Hue                                                                                                    | • 0                                                                                                    | 128                                                                                                    |                                       |                                        |
| mart Control                                                                                                    | Sat.                                                                                                    | 8                                                                                                    | ) 150                                                                                                    |                                       |                                        |
| nsor Detection                                                                                                    | Sharpness                                                                                                  | Δ -0-                                                                                                    | 25                                                                                                    |                                       |                                        |
| work Detection                                                                                                    | Gamma                                                                                                    | <b>—</b> -0                                                                                                    | 20                                                                                                    |                                       |                                        |
|                                                                                                    | BLC                                                                                                    | -0                                                                                                    | 56                                                                                                    |                                       |                                        |
|                                                                                                    | Image                                                                                                    | Transparent V                                                                                                    |                                                                                                    |                                       |                                        |
|                                                                                                    | Catador                                                                                                    | •                                                                                                    |                                                                                                    |                                       |                                        |
|                                                                                                    |                                                                                                    |                                                                                                    |                                                                                                    |                                       |                                        |
|                                                                                                    | Sav<br>C                                                                                                   | e<br>lick the corresponding                                                                                                    | g icon or title, set th                                                                                                    | ne default value.                     |                                        |
|                                                                                                    | Saw<br>* C                                                                                                 | e                                                                                                    | g icon or title, set th                                                                                                    | ne default value.<br>Live view   Repl | ay   Language   Log out                |
| System                                                                                                    | Saw<br>• C                                                                                                 | e<br>lick the corresponding                                                                                                    | g icon or title, set th<br>Netwo                                                                                             | e default value.<br>Live view   Repl  | ay   Language   Log out<br>Maintenance |
| System<br>Audio Parameter<br>OSD Settings                                                                                                    | Saw<br>• C<br>Video / Au                                                                                   | e<br>lick the corresponding<br>Audio<br>dio >> Video Paran                                                                                                    | g icon or title, set th<br>Netwo                                                                                             | ne default value.<br>Live view   Repl | ay   Language   Log out<br>Maintenance |
| System<br>Audio Parameter<br>OSD Settings<br>Video Coding                                                                                                    | Saw<br>* C<br>Video / Au<br>Images                                                                         | e<br>Llick the corresponding<br>Audio<br>dio >> Video Parat<br>Basic                                                                                                    | g icon or title, set th<br>Netwo<br>neter                                                                                    | Live view   Repl                      | ay   Language   Log out<br>Maintenance |
| System<br>Audio Parameter<br>OSD Settings<br>Video Coding<br>Video Mask<br>Video Mask                                                                                                    | Saw<br>* C<br>Video / Au<br>Images                                                                         | Contraction                                                                                                    | gicon or title, set th<br>Netwo<br>neter                                                                                     | Live view   Repl                      | ay   Language   Log out<br>Maintenance |
| System<br>Audio Parameter<br>OSD Settings<br>Video Coding<br>Video Mask<br>Video Parameter<br>Picture Parameter                                                                                                    | Saw<br>* C<br>Video / Au<br>Video / Au<br>Images<br>Mirror                                                 | Close                                                                                                    | neter<br>IR<br>Close                                                                                                    | Live view   Repl Chick Repl Advanced  | ay   Language   Log out<br>Maintenance |
| System<br>Audio Parameter<br>OSD Settings<br>Video Coding<br>Video Mask<br>Video Parameter<br>Picture Parameter<br>Smart Stream                                                                                               | Saw<br>* C<br>Video / Au<br>Video / Au<br>Images<br>Mirror<br>LSC                                          | Close Close | neter<br>IR<br>Close<br>CTB Auto                                                                                             | Advanced                              | ay   Language   Log out<br>Maintenance |
| System<br>Audio Parameter<br>OSD Settings<br>Video Coding<br>Video Mask<br>Video Parameter<br>Picture Parameter<br>Smart Detect<br>Smart Detect<br>Smart Detect                                                               | Video / Au<br>Video / Au<br>Images<br>Mirror<br>LSC<br>3D-DNR                                              | Close Close | lg icon or title, set th<br>Networ<br>meter<br>IR<br>Close<br>CTB Auto<br>Cutting way                                        | Advanced                              | ay   Language   Log out<br>Maintenance |
| System<br>Audio Parameter<br>OSD Settings<br>Video Coding<br>Video Mask<br>Video Parameter<br>Picture Parameter<br>Smart Stream<br>Smart Detect<br>Smart Control<br>Motion Detection                                          | Video / Au<br>Video / Au<br>Images<br>Mirror<br>LSC<br>3D-DNR<br>WDRStrr                                   | Close Close | g icon or title, set th<br>Networneter<br>IR<br>Close<br>CTB Auto<br>Dutting way [comp                                       | Advanced                              | ay   Language   Log out<br>Maintenance |
| System<br>Audio Parameter<br>OSD Settings<br>Video Coding<br>Video Mask<br>Video Parameter<br>Picture Parameter<br>Smart Stream<br>Smart Detect<br>Smart Control<br>Motion Detection<br>Sensor Detection                      | Video / Au<br>Video / Au<br>Images<br>Mirror<br>LSC<br>3D-DNR<br>WDRStree                                  | Close Close | p icon or title, set th<br>Networ<br>meter<br>IR<br>Close<br>CTB Auto<br>Cutting way comp<br>35                              | Advanced                              | ay   Language   Log out<br>Maintenance |
| System<br>Audio Parameter<br>OSD Settings<br>Video Coding<br>Video Mask<br>Video Parameter<br>Picture Parameter<br>Smart Stream<br>Smart Detect<br>Smart Control<br>Motion Detection<br>Sensor Detection<br>Network Detection | Video / Au<br>Video / Au<br>Images<br>Mirror<br>LSC<br>3D-DNR<br>WDRStre<br>Video                          | Close Close | a icon or title, set th<br>Network<br>meter<br>IR<br>Close<br>CTB Auto<br>Cutting way<br>Comp<br>35<br>S50HZ                 | Advanced                              | ay   Language   Log out<br>Maintenance |
| System<br>Audio Parameter<br>OSD Settings<br>Video Coding<br>Video Mask<br>Video Parameter<br>Picture Parameter<br>Smart Detect<br>Smart Control<br>Motion Detection<br>Sensor Detection<br>Network Detection                 | Video / Au<br>Video / Au<br>Images<br>Mirror<br>LSC<br>3D-DNR<br>WDRStre<br>Video<br>Standard              | Close  Close  C | g icon or title, set th<br>Netwo<br>neter<br>IR<br>Close<br>CTB Auto<br>Cutting way comp<br>35<br>©50HZ                      | Advanced                              | ay   Language   Log out<br>Maintenance |
| System<br>Audio Parameter<br>OSD Settings<br>Video Coding<br>Video Mask<br>Video Parameter<br>Picture Parameter<br>Smart Stream<br>Smart Detect<br>Smart Control<br>Motion Detection<br>Sensor Detection<br>Network Detection | Video / Au<br>Video / Au<br>Images<br>Mirror<br>LSC<br>3D-DNR<br>WDRStrr<br>Video<br>Standard<br>Iris Mode | Close Convertient Convertient | a icon or title, set th<br>Networ<br>IR<br>IR<br>Close<br>CTB<br>Auto<br>Comp<br>35<br>Cotting way<br>Comp<br>35<br>COC Auto | Live view   Repl<br>rk<br>Advanced    | ay   Language   Log out<br>Maintenance |

| System                                                                                                    | Video / Audio                                                                                                    | Networ                                                                                                    | rk )                                      | Maintenance                              |
|----------------------------------------------------------------------------------------------------|----------------------------------------------------------------------------------------------------|----------------------------------------------------------------------------------------------------|-------------------------------------------|------------------------------------------|
| Audio Parameter                                                                                                    | Video / Audio >> Video                                                                                                    | Parameter                                                                                                    |                                           |                                          |
| OSD Settings                                                                                                    |                                                                                                    | , r arameter                                                                                                    |                                           |                                          |
| Video Coding                                                                                                    | Images Basic                                                                                                    | IR                                                                                                    | Advanced                                  |                                          |
| Video Mask                                                                                                    |                                                                                                    |                                                                                                    |                                           |                                          |
| Video Parameter                                                                                                    | IR mode                                                                                                    | IR Detection                                                                                                    | ~                                         |                                          |
| Picture Parameter                                                                                                    |                                                                                                    | High Level                                                                                                    | ~                                         |                                          |
| Smart Stream                                                                                                    | Black-Color                                                                                                    | 4 S                                                                                                    |                                           |                                          |
| Smart Detect                                                                                                    | Color-Black                                                                                                    | 0 s                                                                                                    |                                           |                                          |
| Smart Control                                                                                                    |                                                                                                    |                                                                                                    |                                           |                                          |
| Sensor Detection                                                                                                    | ICR                                                                                                    | Low Level                                                                                                    | ~                                         |                                          |
| Jetwork Detection                                                                                                    | IR                                                                                                    | Auto                                                                                                    | ~                                         |                                          |
|                                                                                                    | IR Direction                                                                                                    | High Level                                                                                                    | ~                                         |                                          |
|                                                                                                    |                                                                                                    |                                                                                                    |                                           |                                          |
|                                                                                                    | Save<br>Click the corres                                                                                                    | sponding icon or title, set the                                                                                                    | default value.<br>Live view   Re          | play   Language   Log out                |
| System                                                                                                    | Save<br>* Click the corres                                                                                                    | sponding icon or title, set the<br>Network                                                                                                    | default value.<br>Live view   Rej         | play   Language   Log out<br>Maintenance |
| System<br>Audio Parameter<br>OSD Settings                                                                                                    | Save<br>* Click the corres<br>Video / Audio<br>Video / Audio >> Video                                                                                                    | oponding icon or title, set the open of the set the open of the set of the set of the se | default value.<br>Live view   Rej         | play   Language   Log out<br>Maintenance |
| System<br>Audio Parameter<br>OSD Settings<br>Video Coding                                                                                                    | Save<br>* Click the corres<br>Video / Audio<br>Video / Audio >> Video<br>Images Basic                                                                                                    | ponding icon or title, set the<br>Networl<br>P Parameter                                                                                                    | default value.<br>Live view   Rej         | play   Language   Log out<br>Maintenance |
| System<br>Audio Parameter<br>OSD Settings<br>Video Coding<br>Video Mask                                                                                                    | Save<br>* Click the corres<br>Video / Audio<br>Video / Audio >> Video<br>Images Basic                                                                                                    | ponding icon or title, set the<br>Network<br>o Parameter                                                                                                    | default value. Live view   Rej Advanced   | play   Language   Log out<br>Maintenance |
| System<br>Audio Parameter<br>OSD Settings<br>Video Coding<br>Video Mask<br>Video Parameter                                                                                                    | Save<br>* Click the corres<br>Video / Audio<br>Video / Audio >> Video<br>Images Basic<br>Rotation                                                                                               | ponding icon or title, set the<br>Network<br>Parameter<br>IR<br>Non-Rotation                                                                                                    | default value. Live view   Rej K Advanced | play   Language   Log out<br>Maintenance |
| System<br>Audio Parameter<br>OSD Settings<br>Video Coding<br>Video Mask<br>Video Parameter<br>Picture Parameter                                                                                                    | Save<br>Save<br>Click the corres<br>Video / Audio<br>Video / Audio >> Video<br>Images Basic<br>Rotation                                                                                         | ponding icon or title, set the set the | Advanced                                  | play   Language   Log out<br>Maintenance |
| System<br>Audio Parameter<br>OSD Settings<br>Video Coding<br>Video Mask<br>Video Parameter<br>Picture Parameter<br>Smart Stream<br>Smart Detect                                                                               | Save<br>Save<br>Click the corres<br>Video / Audio<br>Video / Audio >> Video<br>Images Basic<br>Rotation<br>AGain<br>DGain                                                                       | ponding icon or title, set the set the | Advanced                                  | play   Language   Log out<br>Maintenance |
| System<br>Audio Parameter<br>OSD Settings<br>Video Coding<br>Video Mask<br>Video Parameter<br>Picture Parameter<br>Smart Stream<br>Smart Detect<br>Smart Control                                                              | Save<br>Click the corres<br>Video / Audio<br>Video / Audio >> Video<br>Images Basic<br>Rotation<br>AGain<br>DGain<br>Exposure Time                                                              | ponding icon or title, set the set the set the set the set of the set the set of the set the set of the set of | Advanced                                  | play   Language   Log out<br>Maintenance |
| System<br>Audio Parameter<br>OSD Settings<br>Video Coding<br>Video Mask<br>Video Parameter<br>Picture Parameter<br>Smart Stream<br>Smart Detect<br>Smart Control<br>Motion Detection                                          | Save<br>Save<br>Click the corres<br>Video / Audio<br>Video / Audio >> Video<br>Images Basic<br>Rotation<br>AGain<br>DGain<br>Exposure Time<br>WB                                                | ponding icon or title, set the or Network D Parameter IR IR Non-Rotation IBC 25 Value Value Valu | Advanced                                  | play   Language   Log out<br>Maintenance |
| System<br>Audio Parameter<br>OSD Settings<br>Video Coding<br>Video Mask<br>Video Parameter<br>Picture Parameter<br>Smart Stream<br>Smart Detect<br>Smart Control<br>Motion Detection<br>Sensor Detection                      | Save<br>Click the corres<br>Video / Audio<br>Video / Audio >> Video<br>Images Basic<br>Rotation<br>AGain<br>DGain<br>Exposure Time<br>WB                                                        | ponding icon or title, set the original set of the set the original set of the set of the set of th | Advanced                                  | play   Language   Log out<br>Maintenance |
| System<br>Audio Parameter<br>OSD Settings<br>Video Coding<br>Video Mask<br>Video Parameter<br>Picture Parameter<br>Smart Stream<br>Smart Detect<br>Smart Control<br>Motion Detection<br>Sensor Detection<br>Network Detection | Save<br>Save<br>Click the corres<br>Video / Audio<br>Video / Audio >> Video<br>Images Basic<br>Rotation<br>AGain<br>DGain<br>Exposure Time<br>WB<br>AntiFogging                                 | ponding icon or title, set the original set of the set the original set of the set the original set of the set of the set | Advanced                                  | play   Language   Log out<br>Maintenance |
| System<br>Audio Parameter<br>OSD Settings<br>Video Coding<br>Video Mask<br>Video Parameter<br>Picture Parameter<br>Smart Stream<br>Smart Detect<br>Smart Control<br>Motion Detection<br>Sensor Detection<br>Network Detection | Save<br>Save<br>Click the corres<br>Video / Audio<br>Video / Audio >> Video<br>Images Basic<br>Rotation<br>Gain<br>DGain<br>Exposure Time<br>WB<br>AntiFalseColor                               | sponding icon or title, set the original set of the set of the set | Advanced                                  | play   Language   Log out<br>Maintenance |
| System<br>Audio Parameter<br>OSD Settings<br>Video Coding<br>Video Mask<br>Video Parameter<br>Picture Parameter<br>Smart Stream<br>Smart Detect<br>Smart Control<br>Motion Detection<br>Sensor Detection<br>Network Detection | Save<br>* Click the corres<br>Video / Audio<br>Video / Audio >> Video<br>Images Basic<br>Rotation<br>AGain<br>DGain<br>Exposure Time<br>WB<br>AntiFogging<br>AntiFalseColor<br>Image Stabilizer | Auto Open Open Open Open Open Open Open Open                                                                                                    | Advanced                                  | play   Language   Log out<br>Maintenance |
| System<br>Audio Parameter<br>OSD Settings<br>Video Coding<br>Video Mask<br>Video Parameter<br>Picture Parameter<br>Smart Stream<br>Smart Detect<br>Smart Control<br>Motion Detection<br>Sensor Detection<br>Network Detection | Save<br>Click the corres<br>Video / Audio<br>Video / Audio >> Video<br>Images Basic<br>Rotation<br>Gain<br>Exposure Time<br>WB<br>AntiFogging<br>AntiFalseColor<br>Image Stabilizer             | sponding icon or title, set the results of the set the results of the results of the results of the results of t | Advanced                                  | play   Language   Log out<br>Maintenance |

- Images Color: adjust the Brightness, Contrast, Hue, Saturation, Acutance, and Gamma of video. Image mode: Transparent and True Color.
- Basic
- a. Mirror: set mirror, horizontally rotate the video.
- b. Flip: set flip, vertically rotate the video.
- c.60HZ or 50HZ: in indoor environment, if the flashing of lamps results in the flickering of images, please select 50HZ or 60HZ according to the power frequency. 50HZ is suitable for PAL system, 60HZ is suitable for NTSC system.

- d.CTB: set CTB, IPC will automatically turns on D/N function according to the image's situation.
- e.WDR: set WDR, enhance the image quality in areas with strong light source (sunlight, lamps or reflectors, etc.), shadow of high-brightness, backlight.
- f. 3D-DNR: set 3D NR to get a clearer picture in low light environment, effectively eliminate video noise and color noise in low light conditions.
- g.WB: you can choose manual WB or AWB mode to adjust white balance, default is AWB open. h.Iris:
- Set Non-Auto Iris, Can be used with non-auto iris lens.
- Set DC Auto Iris, Adjust the control level of auto-iris to control the luminous flux.

Auto Iris Shading: for the first time using auto iris, please redress the iris in the light box.

- IR
- a.IR Mode: this function is only for camera with infrared function, it supports 3 kinds of detection mode, suitable for different infrared light board and situation.
- Time Detection: for this mode, set the time to turn day mode and B/W mode, this mode have first priority.
- **Video Detection**: for this mode, the sensor will detect the value of lux. It determines whether to turn to B/W mode or not. The larger the value is, the more sensitive it is to turn to B/W mode.
- **IR Detection**: for this mode, the photo-resistor will detect the value of lux. To suit different infrared light board, it supports 3 kinds of mode:
- Low level mode, when the device get low level voltage from Infrared light board, the device will turn to B/W mode.
- High level mode, when the device get high level voltage from infrared light board, the device will turn to B/W mode.
- Auto detection mode, when the device is power on, it will take sample of light, then just it is day mode or B/W mode, and it also get the value of voltage from infrared light board, combination the two value and take them as the condition to turn to day mode or B/W Mode.
- b. Black-color: the video from Black-White to color when the detection becomes effective.
- c. Color-black: the video from color to Black-White when the detection becomes effective.

**Note:** The two time control only in the IR Detection mode.

d.ICR Setting the control level of the IR-CUT according to the IR-CUT control level.

- e.IR this function suit for the camera with IR-CUT and infrared light board. eg: for ICR, when set low level, it means when the device send a low level voltage to IR-CUT module, the IR-CUT will turn to B/W mode.
- Advanced
- a. Rotation: supports 90 degrees and 270 degrees rotation.
- b.Gain value: change the value of AGC. It can adjust the effect of image in low light-level.
- c.Exposure: set the value of shutter to control exposure time.
- d.WB: can select manual WB or AWB mode to adjust white balance, AWB is default open.
- e.AntiFogging: set anti fogging function. When the density of fog up to a high value, the ISP will change the brightness and contrast to improve the quality of image.
- f. AntiFalseColor: set anti false color function, can cancel the Moore profile effect in high frequency part.

After these parameters were set, please click Save to make them valid.

# 5.3.5 Picture Parameter

See Figure 15 for the interface of **Picture Parameter**:

#### Figure 15

|                   |                      |                | Live view | Replay   Language   Log o |
|-------------------|----------------------|----------------|-----------|---------------------------|
| System            | Video / Audio        |                | Network   | Maintenance               |
| Audio Parameter   | Video / Audio >> Pic | ture Parameter |           |                           |
| OSD Settings      |                      |                |           |                           |
| Video Coding      | Disture Format       | ina            |           |                           |
| Video Mask        | Ficture Format       | 199            | •         |                           |
| Video Parameter   | Resolution           | 1920 * 1080    | ~         |                           |
| Picture Parameter |                      |                |           |                           |
| Smart Stream      | Save                 | 1              |           |                           |
| Smart Detect      |                      | ,              |           |                           |
| Smart Control     |                      |                |           |                           |
| Motion Detection  |                      |                |           |                           |
| Sensor Detection  |                      |                |           |                           |
| Network Detection |                      |                |           |                           |

• Picture: currently supports images of JPG format only, megapixel camera definition is the same as set in video definition.

After these parameters were set, please click Save to make them valid.

# 5.4 Smart 5.4.1 Smart Stream

#### Figure 16

|                                 |                                                                                                    | Live view                           | Replay   Language   Log out                                          |
|---------------------------------|----------------------------------------------------------------------------------------------------|-------------------------------------|----------------------------------------------------------------------|
| System                          | Video / Audio                                                                                                    | Network                             | Maintenance                                                          |
| Audio Parameter<br>OSD Settings | Video / Audio >> Smart Stream                                                                                                    |                                     |                                                                      |
| Video Coding                    |                                                                                                    | 2001 12:01:00:01:03:547             |                                                                      |
| Video Mask                      | Close                                                                                                    |                                     |                                                                      |
| Video Parameter                 |                                                                                                    | N 2                                 |                                                                      |
| Picture Parameter               |                                                                                                    |                                     |                                                                      |
| Smart Stream                    | Auto                                                                                                    |                                     |                                                                      |
| Smart Detect                    |                                                                                                    |                                     |                                                                      |
| Smart Control                   |                                                                                                    |                                     |                                                                      |
| Motion Detection                | ROI                                                                                                    |                                     | 7 - 7                                                                |
| Sensor Detection                |                                                                                                    |                                     | ·                                                                    |
| Network Detection               |                                                                                                    | ROI Set<br>Clear                    |                                                                      |
|                                 |                                                                                                    |                                     |                                                                      |
|                                 | Save                                                                                                    |                                     |                                                                      |
|                                 | <ul> <li>Intelligent code to detect the default off</li> <li>Open intelligent detection of encoding, video<br/>prompts the video quality.</li> <li>Open intelligent regional settings, the maxim</li> </ul> | still is automatically reduced vide | eo quality; video motion, automatically<br>le regional image quality |

Smart Stream, when this function is enabled, IP Camera will control the stream bitrate according to the real IP Camera scenes. And user can set the ROI, IPC will improve image quality in ROI. This will reduce hard disk storage space, reduce the bandwidth requirements and increase recording length.

• Close: open or close Smart Stream function, default **Close**, like Figure 16, while select **Auto** or **ROI**, smart stream will be opened, like Figure 17:

Figure 17

|           | Close                         |
|-----------|-------------------------------|
| Figure 18 |                               |
|           | Video / Audio >> Smart Stream |
|           | Close                         |
|           | Auto                          |
|           | ROI                           |

Auto: the selected region of interest for intelligent control stream. The area is set to remain high definition. The area has not been set, and the device will automatically reduce the stream.

Figure 19

| /ideo / Aud | tio >> Smart Stream |                |
|-------------|---------------------|----------------|
| (           | Diose               |                |
|             | Auto                | Sensity High 💌 |
|             | ROI                 |                |

Detection sensitivity: the detection sensitivity is divided into low, medium and high. Default level is high.

ROI: to set a regional intelligence streams, up to four regions of interest, like Figure 20

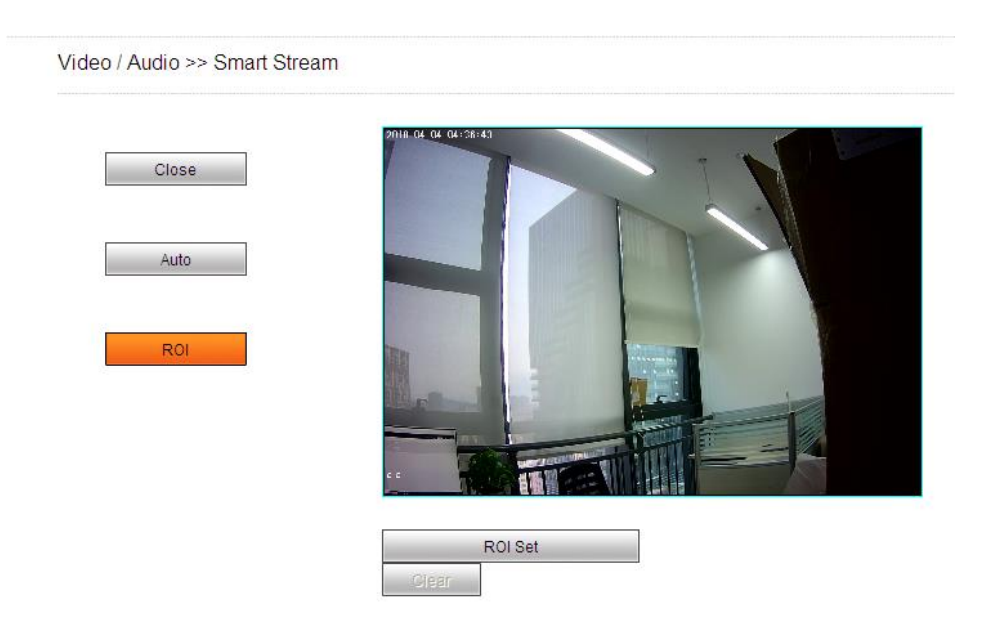

# 5.4.2 Smart Detect

Figure 21

Detection methods: smart cover detect and smart focus detect, see Figure 21.

| System            | Video / Audio                 | Network    | Maintenance    |
|-------------------|-------------------------------|------------|----------------|
| Audio Parameter   | Video / Audio >> Smart Detect |            |                |
| OSD Settings      |                               |            |                |
| Video Coding      | Smart Cover Detect            |            |                |
| Video Mask        | Smart Cover Detect            |            |                |
| Video Parameter   | Cover Switch                  | OSD Output | linkage motion |
| Picture Parameter |                               | COD Calpar | in age motori  |
| Smart Stream      |                               |            |                |
| Smart Detect      |                               |            |                |
| Smart Control     | Smart Foucs Detect            |            |                |
| Motion Detection  |                               |            |                |
| Sensor Detection  | Focus Switch                  | OSD Output | linkage motion |
| Network Detection |                               |            |                |

- Smart Cover Detect: start occlusion detection, when device detects the current real-time video is blocked, the device will automatically handle the corresponding event.
- a.Cover Switch: open/close smart cover detect.
- b.OSD Output: when the cover alarm is triggered, the screen output prompt, this feature must be enabled screen output switch. After an alarm message appears, it will automatically disappear after 2 minutes if not manually cleared.
- c.Linkage motion: motion detection alarm needs to be enabled, after opening association when the video is blocked and the entry into force of motion alarms, video tampering effect.
- Smart Focus Detect: start out of focus detection, the device detects the lens out of focus, it will automatically handle the corresponding event.
- a.Focus switch: open/close smart focus detect.
- b.OSD Output: upon detection of the lens being out of focus, the linkage screen output prompt, this feature must be enabled screen output switch. Screen prompt will disappear after a shot clear tone.
- c.Linkage motion: motion detection alarm needs to be enabled, after opening associated lens out of focus when it is detected and motion alarm is in effect, out of focus alarm.

After parameters were set, please click Save to make them valid.

# 5.4.3 Smart Control

See Figure 22 for the interface of Smart Control:

|                   |                      |            | Live vie | ew   Replay   Language   Log out |
|-------------------|----------------------|------------|----------|----------------------------------|
| System            | Video / Audio        |            | Network  | Maintenance                      |
| Audio Parameter   | Video / Audio >> Sma | rt Control |          |                                  |
| OSD Settings      |                      |            |          |                                  |
| Video Coding      | Smart Control Sv     | vitch      |          |                                  |
| Video Mask        | Creat Law Linkt      | 001        | 00       |                                  |
| Video Parameter   | Smart Low Light      | Close      | Copen    |                                  |
| Picture Parameter |                      |            |          |                                  |
| Smart Stream      | Save                 |            |          |                                  |
| Smart Detect      |                      |            |          |                                  |
| Smart Control     |                      |            |          |                                  |
| Motion Detection  |                      |            |          |                                  |
| Sensor Detection  |                      |            |          |                                  |
| Network Detection |                      |            |          |                                  |

- Smart Control Switch: open/close smart control.
- Smart Low Light: open smart low-light, low-light environments will enhance video effect.

Other alarms reference 5.7.

#### 5.5 Network Settings 5.5.1 Basic Setting See Figure 23 for the interface of **Basic setting**:

Figure 23

|            |                    |        | Live    | view   Replay   Lanç | juage   Log out |
|------------|--------------------|--------|---------|----------------------|-----------------|
| System     | Video / Audio      |        | Network | Main                 | tenance         |
| Basic      | Network >> Basic S | etting |         |                      |                 |
| LAN        |                    | •      |         |                      |                 |
| PPPOE      | Pata Part          | 5000   |         |                      |                 |
| UPNP       | Data Port          | 5000   |         |                      |                 |
| EMail      | Web Port           | 80     |         |                      |                 |
| FTP        | ONV/E Dort         | 2000   |         |                      |                 |
| DDNS       | ONVIP Port         | 2000   |         |                      |                 |
| VPN        | Sav                |        |         |                      |                 |
| RTSP       | <u>our</u>         | 2      |         |                      |                 |
| IP EMail   |                    |        |         |                      |                 |
| Connecting |                    |        |         |                      |                 |
| Mobile     |                    |        |         |                      |                 |

- Data port: default value is 5000 (It is recommended not to change it).
- Web port: default value is 80 (It is recommended not to change it).
- ONVIF port: default value is 2000 (It is recommended not to change it).

After these parameters were set, please click Save and the device will reboot to make the parameters valid.

#### 5.5.2 LAN Setting

See Figure 24 for the interface of LAN setting:

Figure 24

| Basic      | Network >> LAN | Setting           |     |
|------------|----------------|-------------------|-----|
| LAN        |                | -                 |     |
| PPPOE      | DHCP Enable    |                   |     |
| UPNP       | DITOP Ellable  |                   |     |
| EMail      | IP Version     | IPV4              | ~   |
| FTP        | ID             | 102 169 0 2       | 200 |
| DDNS       | IF             | 192.100.0.2       | 200 |
| VPN        | Subnet Mask    | 255 . 255 . 255 . | 0   |
| RTSP       |                |                   |     |
| IP EMail   | Gateway        | 192.168.0.        | 1   |
| Connecting | Preferred DNS  | 168 . 95 . 1 .    | 1   |
| Mobile     |                |                   |     |
|            | Alternate DNS  | 8.8.8.            | 8   |
|            | MAC            | d0-22-12-ab-12-3  | 34  |
|            | _              |                   |     |

• DHCP Enable: if DHCP function of the router is enabled, IP camera will automatically fetch IP address from the router.

- IP: set the camera's IP address.
- Subnet mask: default value is 255.255.255.0 It is recommended not to change it).
- Gateway: set the gateway IP of IP camera, for example when the device is connected to public network via a router, the gateway IP is the router IP.
- DNS: the default DNS address is use 8.8.8.8.
- MAC: the physical address of IP camera (It is recommended not to change it).

**Note:** after revise and save parameters, the device will restart. If it is applied in LAN, please pay attention to avoid IP collision.

#### 5.5.3 PPPOE Setting

See Figure 27 for the interface of **PPPOE setting**:

Figure 27

| Basic      | Network >> PPPO | E        |
|------------|-----------------|----------|
| LAN        |                 |          |
| PPPOE      |                 |          |
| UPNP       | Enable          |          |
| EMail      |                 |          |
| FTP        | IP              |          |
| DDNS       | UserName        |          |
| VPN        |                 |          |
| RTSP       | Password        |          |
| IP EMail   | Online Time     | Ominutes |
| Connecting |                 |          |
| Mobile     |                 |          |

- Enable: enable or disable PPPOE dial-up function.
- IP: after successful setting of device dial-up, it will display the public IP Address.
- Username: ADSL dial-up account, obtain from the IP service provider.
- Password: ADSL dial-up password, obtain from the IP service provider.
- Online time: start timing after dial-up to see the online duration after successful dial-up.

After these parameters were set, please click Save to make them valid.

### 5.5.4 UPNP setting

See Figure 28 for the interface of UPNP setting:

| Basic      | Network >> UPNP            |                                                                            |
|------------|----------------------------|----------------------------------------------------------------------------|
| LAN        |                            |                                                                            |
| PPPOE      |                            |                                                                            |
| (UPNP)     | Enable                     |                                                                            |
| EMail      |                            |                                                                            |
| FTP        | Network Card               | Lineate 💌                                                                  |
| DDNS       | Mar da                     | Designate                                                                  |
| VPN        | Node                       | Designate                                                                  |
|            | Server URL                 |                                                                            |
|            |                            |                                                                            |
| IP EMail   | Data Port Map No.          | 5000                                                                       |
| Connecting |                            |                                                                            |
| Mobile     | Web Port Map No.           | 80                                                                         |
|            | Data Mapping Status        | 0                                                                          |
|            | Web Mapping Status         | 0                                                                          |
|            |                            | Save                                                                       |
|            | * Data port map No.:device | data port forwards to external network port.                               |
|            | * Web port map No.:device  | web port forwards to external network port.                                |
|            | In specified mode, only on | an manning to the appointed nort, if nort was occupied then manning failed |

port will auto-increment till map successful.

Auto-mapping of port, when IP camera is connected to a router with UPNP function enabled, the router will automatically map the port in UPNP settings to public network, manual port mapping by users is not necessary.

- Network card: select the type of NIC connecting UPNP router. For WIFI models, when IP camera is connected to router via WIFI network, select wireless mode.
- Mode: designate mode and auto mode.
- Designate mode means to specify data mapping port and web mapping port to router.
- Auto mode means data mapping port and web mapping port are set up by router.
- Server URL: IP address of the router with UPNP function.
- Data port map No.: data mapping port of user-specified device on the router (works only under specified mode).
- Web port map No.: web mapping port of user-specified device on the router (works only under specified mode).
- Data mapping status: when UPNP function runs successfully, the status bar will echo the data port mapped to the router by the device.
- Web mapping status: when UPNP function runs successfully, the status bar will echo the web port mapped to the router by the device.

After these parameters were set, please click Save to make them valid.

### 5.5.5 Email setting

See Figure 29 for the interface of UPNP setting:

Figure 29

| Basic      | Network >> EMail |
|------------|------------------|
| LAN        |                  |
| PPPOE      |                  |
| UPNP       | То               |
| EMail      | @                |
| FTP        | gmail.com 🗸      |
| DDNS       |                  |
| VPN        | Binding email    |
| RTSP       |                  |
| IP EMail   | Save             |
| Connecting |                  |
| Mobile     |                  |

To set the mailbox addresses and parameters of alarm mails and public network IP mails.

- To: mailbox that will receive the mails.
- From: mailbox that will send the mails.
- Password: the login password of the mailbox that will send the mails.
- MAIL title: title of the mails.
- SMTP Port: port of SMTP, every mail server have different port. For example, the server port of Gmail is 465.
- a. Commonly used mail server configuration:
- b.Gmail mail server:
- SMTP server: smtp.gmail.com
- SMTP user name: username@gmail.com
- SMTP port: 465
- SSL: enabled
- SSL: disabled

# 5.5.6 FTP setting

See Figure 30 for the interface of **FTP setting**:

Figure 30

| Basic      | Network >> FTP | Setting     |            |
|------------|----------------|-------------|------------|
| LAN        |                |             |            |
| PPPOE      |                |             |            |
| UPNP       |                | Main Server | Sub Server |
| EMail      |                |             |            |
| FTP        | Server URL     |             |            |
| DDNS       | Server Port    | 21          | 0          |
| VPN        |                |             |            |
| RTSP       | FTP Catalog    | /           | /          |
| IP EMail   | UserName       |             | ] []       |
| Connecting | ooontaino      |             |            |
| Mobile     | Password       |             |            |
|            | Start Port     | 1024        | ]          |
|            | End Port       | 2048        | ]          |
|            | Sa             | ave         |            |

FTP server sends the record files and snapped images generated after alarm is triggered in FTP mode to specified FTP server. It supports 2 FTP servers, when the preferred one goes wrong, system will switch to the alternate one.

- Server URL: the IP address or HTTP address of FTP server.
- Server Port: port of FTP server, the default port is 21.
- FTP Catalog: path on remote FTP server, if the path does not exist or has not been filled in, the device will create a file folder under the root directory of FTP server.
- User name and Password: user name and password of FTP server.

Note: To upload the record files and snapped images, you must have the authority to write on the FTP server.

### 5.5.7 DDNS setting

See Figure 31 for the interface of DDNS setting:

| Basic      | Network >> DDNS       |               |     |           |
|------------|-----------------------|---------------|-----|-----------|
| LAN        |                       |               |     |           |
| PPPOE      |                       |               |     |           |
| UPNP       | DynDNS                |               | ~   |           |
| EMail      | ,                     | L             |     | 1         |
| FTP        | Enable                |               | URL | no-ip.com |
| DDNS       | UserName              |               |     |           |
| (VPN)      | oscintanto            |               |     | ]         |
| RTSP       | Password              |               |     |           |
| IP EMail   | Domain                |               |     | ]         |
| Connecting | Domain                |               |     | ]         |
| Mobile     | Server URL            | www.no-ip.com |     |           |
|            | Server Port           | 30000         |     | ]         |
|            | Data port map No.     | 5000          |     | ]         |
|            | Web port map No.      | 80            |     | ]         |
|            | Update Interval       | 30 minutes    | *   | ]         |
|            | Domain e.g.: test1.no | -ip.com       |     |           |
|            |                       | Save          |     |           |

Bind the device with a fixed domain name by DNNS setting so that visiting to the device can be realized no matter how the public IP changes.(refer to appendix 3 for detailed steps)

- Enable: enable or disable DDNS function.
- Service Provider: support dyndns.org.
- User Name: user name registered in DDNS server.
- Password: user password registered in DDNS server.
- Domain: the domain name set up by users.
- Server URL: DDNS server address. When DDNS address is the domain name, please set the DNS address in basic parameters correctly.
- Server Port: default value is 30000, this is the DDNS server's port (It is recommended not to change it).
- Data port map No.: fill in the external data port mapped by the IP camera on the router that is connected to public website.
- Web port map No.: fill in the external web port mapped by the IP camera on the router that is connected to public website.
- Update Interval: select the upgrade interval time, eg: 30 minutes, so the IP camera will upgrade the WAN IP to the DDNS every 30 minutes.

After these parameters were set, please click Save to make them valid.

### 5.5.8 VPN setting

See Figure 32 for the interface of VPN setting:

Figure 32

| Basic      | Network >> VPN |         |
|------------|----------------|---------|
| LAN        |                |         |
| PPPOE      |                |         |
| UPNP       | Enable         |         |
| EMail      |                |         |
| FTP        | Server URL     |         |
| DDNS       | UserName       |         |
| VPN        |                |         |
| RTSP       | Password       |         |
| IP EMail   | ID             | 0.0.0.0 |
| Connecting | IF             | 0.0.0.0 |
| Mobile     | Status         |         |
|            |                |         |
|            |                | Save    |

- Enable: enable or disable VPN function.
- Server URL: IP address or domain of VPN server.
- User Name: user registered in VPN server.
- Password: user password registered in VPN server.
- IP: display IP after successful VPN dial-up.
- Status: display the status of dial-up.

After these parameters were set, please click Save to make them valid.

# 5.5.9 RTSP setting

See Figure 33 for the interface of RTSP setting:

Figure 33

| Basic      | Network >> RTSP Setting          |           |
|------------|----------------------------------|-----------|
| LAN        |                                  |           |
| PPPOE      |                                  |           |
| UPNP       | Enable                           | V         |
| EMail      |                                  | _         |
| FTP        | Enable Authentication            |           |
| DDNS       | Packet Size                      | 1460      |
| VPN        |                                  |           |
| RTSP       | Port                             | 554       |
| IP EMail   |                                  |           |
| Connecting | Communicate                      | Multicast |
| Mobile     | Multicast Server Address         | 239.0.0.0 |
|            | Main Stream Multicast Video Port | 1234      |
|            | Wall Offean Walleast Video For   |           |
|            | Main Stream Multicast Audio Port | 1236      |
|            | Sub Stream Multicast Video Port  | 1240      |
|            | Sub Stream Multicast Audio Port  | 1242      |
|            | Onvif PassWord Enable            |           |
|            |                                  | Save      |

- Enable: check RTSP switch to enable RTSP function. RTSP function is enabled as default.
- Enable Authentication: check encryption switch, disabled as default, when enable encryption, the password is required when using VLC player connect to camera.

a.Open: rtsp: //ip/av0\_0&user=admin&password=pass.

b.Close: rtsp: //ip/av0\_0(&user=admin&password=pass), () optional content. av0\_0,frist"0" shows channel:0,1,2,3, represent the channel :1, 2, 3, 4; IP camera has only one channel, fill in"0"; the second "0" shows main / sub stream, 0: main stream, 1: sub stream; if the authentication mode is changed, the camera reboot.

• RTSP port: default port is 554. With RTSP function enabled, users can review the audio and video streams in real time via players that supports standard RTSP protocol.

- Communication: multicast function is enabled as default.
- Multicast Server Address: when the camera supports multicast, the camera will be the multicast server. And it will have the multicast address,239.0.0.0 as default address. Multicast port, video of main stream and sub stream using port 5010 and 5020, audio of main stream and sub stream using port 5012 and 5022.

After these parameters were set, please click Save to make them valid.

#### 5.5.10 Public IP noticed by email See Figure 34 for the interface of **Public IP noticed by email**:

Figure 34

| Basic      | Network >> IP EMa | il        |
|------------|-------------------|-----------|
| LAN        | )                 |           |
| PPPOE      | )                 |           |
| UPNP       | Enable            |           |
| EMail      | )                 |           |
| FTP        | Update Interval   | Default 💌 |
| DDNS       | )                 |           |
| VPN        | )                 | Save      |
| RTSP       | )                 |           |
| IP EMail   | ]                 |           |
| Connecting | )                 |           |
| Mobile     | )                 |           |

- Enable: check this switch to enable public IP mail notification function.
- Update Interval: select the interval of public IP mail notifications. After this function is enabled, when the device detects public IP changed, it will send notification

mail to the mail address that is set in mail setting.

After these parameters were set, please click [Save] to make them valid.

#### 5.5.11 Connect setting

See Figure 35 for the interface of **Connect setting**:

Figure 35

| Basic      | Network >> Conne | ect Setting |  |
|------------|------------------|-------------|--|
| LAN        |                  | -           |  |
| PPPOE      |                  |             |  |
| UPNP       | Enable           |             |  |
| EMail      |                  |             |  |
| FTP        | Server URL       |             |  |
| DDNS       | Server Port      | 5000        |  |
| VPN        |                  |             |  |
| RTSP       |                  | Save        |  |
| IP EMail   |                  | Curc        |  |
| Connecting |                  |             |  |
| Mobile     |                  |             |  |

- Enable: enable or disable active connection of the device to surveillance center.
- Server URL: the address of surveillance center.
- Server Port: the port of surveillance center, e.g. 5000.

After setting all the network parameters, click Save to make the parameters valid.

### 5.5.12 Mobile

UUID mobile terminal APP search UUID to label equipment. LAN custom fill in a string 1-32 numbers, letters or a combination of both can be used; internet use UUID provided by the manufacturer.

#### Figure 36

|            |                   | Li                | ive view   Replay   Language   Lo | g out |
|------------|-------------------|-------------------|-----------------------------------|-------|
| System     | Video / Audio     | Network           | Maintenance                       |       |
| Basic      | Network >> Mobile |                   |                                   |       |
| LAN        |                   |                   |                                   |       |
| PPPOE      |                   |                   | 同時的結合                             |       |
| UPNP       |                   |                   | 10.100                            |       |
| EMail      | UUID ee97a71      | 8d5d7d76c925f022f |                                   |       |
| FTP        |                   |                   |                                   |       |
| DDNS       |                   |                   |                                   |       |
| VPN        |                   |                   |                                   |       |
| RTSP       | Save              |                   |                                   |       |
| IP EMail   |                   |                   |                                   |       |
| Connecting |                   |                   |                                   |       |
| Mobile     | ]                 |                   |                                   |       |

# 5.6 Storage Settings

This function is optional, can be purchased according to requirement.

# 5.6.1 Device Setting

See Figure 37 for the interface of **Device Setting**:

Figure 37

|                |                          |              | Live view   | Replay   Language   Log out |
|----------------|--------------------------|--------------|-------------|-----------------------------|
| System         | Video / Audio            | Ne           | twork       | Maintenance                 |
| Local Config   | System >> Device Set     | ting         |             |                             |
| Device Setting |                          |              |             |                             |
| Record Setting | Choose No.               | TotalSize(M) | FreeSize(M) | Status                      |
| Snap Setting   |                          |              |             |                             |
| COM Setting    |                          |              |             |                             |
| System Info    |                          |              |             |                             |
| System Time    |                          |              |             |                             |
| User Manage    |                          |              |             |                             |
| System Log     | Format                   | Refresh      |             |                             |
|                |                          |              |             |                             |
|                | Code stream              | Main Stream  | ~           |                             |
|                | Record file packing time | 30           | ~           | Mins                        |
|                | Save                     |              |             |                             |

- Storage Device: view information of SD card, including No., Total Size, Free Size and Status. Users can also click **Format** button to format SD card, during the formatting process, please click **Refresh** button to display formatting completion percentage.
- Code stream: set record stream for SD card, main stream and sub stream are selectable.
- Record file packet time: set packing time for record file .10M means recording files will be packed every 10 minutes.

#### Note:

- Hot-plugging is not recommended for SD card. Compulsory hot-plugging may damage the SD card, and may cause data loss or abnormal operation.
- Do not cut off the power of the device during formatting process.
- Ext2 file is used to format system by default.
- IP Camera does not support the storage that formatted into several partitions. So if need to format it on PC before using it, please format it into one partition.

After setting all the parameters, click Save to make the parameters valid.

# 5.6.2 Record Setting

See Figure 38 for the interface of Record Setting:

Figure 38

| Local Config   | System >> Record Setting |               |  |  |  |  |
|----------------|--------------------------|---------------|--|--|--|--|
| Device Setting | -                        | -             |  |  |  |  |
| Record Setting |                          |               |  |  |  |  |
| Snap Setting   | Time 1                   | 0 : 0 23 : 59 |  |  |  |  |
| COM Setting    |                          |               |  |  |  |  |
| System Info    | Time 2                   | 0 : 0 23 : 59 |  |  |  |  |
| System Time    | File storage mode        | E-mail Eto    |  |  |  |  |
| User Manage    | r no otorago modo        |               |  |  |  |  |
| System Log     |                          | <b>S</b> =10  |  |  |  |  |
|                |                          | Save          |  |  |  |  |

\* The default save only in the storage device in the device

- Schedule Record: set the period of scheduled recording. Two periods are allowed.
- File storage mode: set the save scheduled recorded files to FTP server via FTP uploading. FTP server can be set up in FTP settings.

After setting all the parameters, click Save to make them valid.

**Note:** Record files are saved in FTP server. SD card is needed for cache memory support. Otherwise, record files will be overwritten by new files due to insufficient cache memory space.

### 5.6.3 Snap Setting

See Figure 39 for the interface of Snap Setting:

Figure 39

| Local Config<br>Device Setting | System >> Snap Sett | ing            |
|--------------------------------|---------------------|----------------|
| Span Sotting                   |                     | 10             |
| Shap Setting                   | Snap Interval       | 1.0 S          |
| COM Setting                    | <b>-</b>            |                |
| System Info                    | Time 1              |                |
| System Time                    | Time 2              | 0:0-23:59      |
| User Manage                    |                     |                |
| System Log                     | File storage mode   | 🗌 E-mail 🔄 Ftp |
|                                |                     |                |
|                                | (                   | Save           |

\* The default save only in the storage device in the device

- Snap Interval: set the interval of IP camera picture snapping, minimum interval is 1 second.
- Schedule Snap: set the period of scheduled snapping, two periods are allowed.
- File save mode: IP camera snapped pictures can be saved via E-mail sending or FTP uploading. E-Mail server can be set up in Mail Settings, FTP server can be set up in FTP Settings.

**Note:** when uploading picture via E-mail, up to 30 seconds interval time is recommended. If snapshots is too frequent, SMTP server will block the email.

After setting all the parameters, click Save to make the parameters valid.

# 5.7 Alarm Settings

This function is optional, can be purchased according to requirement.

# 5.7.1 Motion detection

See Figure 40 for the interface of Motion detection:

#### Figure 40

| System            | Video                                     | Audio                                                          | Network                             |                   | Maintenance  |  |
|-------------------|-------------------------------------------|----------------------------------------------------------------|-------------------------------------|-------------------|--------------|--|
| Audio Parameter   | Video / A                                 | Audio >> Motion Dete                                           | ection                              |                   |              |  |
| OSD Settings      |                                           | iddio Inclion Delle                                            |                                     |                   |              |  |
| Video Coding      | 100 5 10 100 100 SM                       |                                                                |                                     |                   |              |  |
| Video Mask        | 10-11 No-2386-                            |                                                                |                                     |                   |              |  |
| Video Parameter   | 2                                         |                                                                |                                     |                   |              |  |
| Picture Parameter |                                           |                                                                |                                     |                   |              |  |
| Smart Stream      |                                           |                                                                |                                     |                   |              |  |
| Smart Detect      |                                           |                                                                |                                     |                   |              |  |
| Smart Control     |                                           |                                                                |                                     |                   |              |  |
| Motion Detection  | A                                         |                                                                |                                     |                   |              |  |
| Sensor Detection  |                                           |                                                                |                                     |                   |              |  |
| Network Detection |                                           |                                                                |                                     |                   |              |  |
|                   | Sensitivity<br>Enable<br>Time 1<br>Time 2 | y 3<br>2<br>20:[                                               | 0 - 23 : 59                         |                   |              |  |
|                   | Linkage Alarm Output<br>E-mail            |                                                                |                                     |                   |              |  |
| Γ                 | IO Output                                 | Alarm output duratio                                           | n 10 S                              | Type NC           | · ·          |  |
| ſ                 | Snapshot                                  | 1.                                                             | *Snap                               | 1 s 🗆             | E-mail 🗆 Ftp |  |
| [                 | Record 🗌                                  |                                                                | *Record                             | 60 S              | E-mail 🗌 Ftp |  |
|                   | Audio Out                                 |                                                                | 1.07                                |                   |              |  |
|                   | The value is 1 - 5<br>The number of s     | ve<br>5,more sensitive when hig<br>snap interval can be a deci | her.<br>imal, such as: 0.5 seconds, | 1.5 seconds, etc. |              |  |

In this page, motion detection on/off, sensitivity, detection time, linkage alarm output, alarm output duration, E-mail sending when alarm been triggered, linkage snapping/recording features can be set.

- Motion Detection Area: left click and scroll the mouse to set the surveillance areas (4 areas at most).
- All: set the whole video as motion detection area.
- Clear: clear all motion detection areas.
- Sensitivity: sensitivity range is 1~5, greater value means higher sensitivity.
- Enable: enable or disable motion detection.

- Time: set the period of time for motion detection, two periods are allowed.
- Linkage alarm output: support Email, IO output, snapshot and record.
- E-mail: send motion detection alarm messages to users via E-mail. Please refer to network settings for E-mail setting details.
- IO output: enable or disable alarm output.
- Alarm Output duration: set the duration after being triggered (in seconds), the range of the duration is 0~86400s. 0 means that there is no limit for alarm output.
- Snapshot: when alarm is triggered, the device SD card will be driven to snap pictures. The pictures can be send via FTP. For snapping parameters, if the number of pictures snapped at one time is set as 10, and the snapping interval is 1 second, that means when there is an alarm, 10 pictures will be snapped and the interval between each picture is 1 second.
- Record: when alarm is triggered, the device SD card will be driven to record files. The record files can be saved to FTP server.

After setting all the parameters, click Save to make the parameters valid.

Note: Record file packet time equals duration of alarm add the record time set in linkage recording.

#### 5.7.2 Sensor Detection

See Figure 41 for the interface of **Sensor Setting**:

#### Figure 41

|                                   |                 |            |                 |       | Live view   Rep | lay   Langu | age   Log |
|-----------------------------------|-----------------|------------|-----------------|-------|-----------------|-------------|-----------|
| System                            | Video /         | Audio      |                 | Netwo | rk              | Mainte      | enance    |
| Audio Parameter<br>OSD Settings   | Video / Au      | voibu      | Sensor Detectio | 'n    |                 |             |           |
| Video Coding<br>Video Mask        | Enable          |            | Туре            |       | NO V*           |             |           |
| Video Parameter                   | Time 1          | <b>V</b> 0 | : 0 23 : 59     |       |                 |             |           |
| Picture Parameter<br>Smart Stream | Time 2          |            | : 0 23 : 59     |       |                 |             |           |
| Smart Detect                      | Linkage Alarm ( | Dutput     |                 |       |                 |             |           |
| Smart Control<br>Motion Detection | E-mail          |            |                 |       |                 |             |           |
| Sensor Detection                  | IO Output       |            | Alarm output    | 10 S  | Туре            | NO V        | *         |
| Network Detection                 | Snapshot        |            | 1.              |       | *Snap 1 S       | 🗆 E-mail    | 🗆 Ftp     |
|                                   | Record          |            |                 |       | *Record 60 S    | E-mail      | 🗌 Ftp     |
|                                   | Audio Out       |            | •               |       |                 |             |           |

\* The number of snap interval can be a decimal, such as: 0.5 seconds, 1.5 seconds, etc.

\* If the device has an external storage (hard disk, SD card, USB disk), the linkage Snap and linkage Record document will be saved to the external storage first and processed based on file storage mode. Or it will be saved to memory temporarily and then processed based on file storage mode.

Set sensor alarm parameters: enable detect, sensor type, detect time, linkage alarm output, linkage output duration, E-mail sending when alarm has been triggered, linkage snapping/recording, and etc.

- Enable: enable or disable sensor alarm detection.
- Type: NO and NC mode.
- Time: set the period of time for sensor alarm detection. Two periods are allowed.
- Linkage Alarm output: support Email, FTP, IO output, snapshot and record.
- E-mail: send sensor alarm message to users via E-mail. Please refer to network settings for E-mail

setting details.

- IO output: enable or disable linkage alarm output.
- Alarm output duration: set the duration after being triggered (in seconds), the range of the duration is 0~86400s. 0 means that there is no limit for alarm output.
- Snapshot: when alarm is triggered, the device SD card will be driven to snap pictures. The pictures can be saved via E-mail sending or FTP uploading. For snapping parameters, if the number of pictures snapped at one time is set as 10, and the snapping interval is 1 second, which means when there is an alarm, 10 pictures will be snapped and the interval between each picture is 1 second.
- Record: when alarm is triggered, the device SD card will be driven to record files. The record files can be saved to FTP server.

After setting all the parameters, click [Save] to make the parameters valid.

Note: Record file packet time equals duration of alarm add the record time set in linkage recording.

#### 5.7.3 Network Detection

See Figure 42 for the interface of Network detection:

#### Figure 42

| System            | Video /         | Audio    |               | Networ | k        | Maintena | nce |
|-------------------|-----------------|----------|---------------|--------|----------|----------|-----|
| Audio Parameter   | Video / Au      | .<< oibu | Network Detec | tion   |          |          |     |
| OSD Settings      |                 |          |               |        |          |          |     |
| Video Coding      | Enable          |          |               |        |          |          | 1   |
| Video Mask        | Enable          |          |               |        |          |          |     |
| /ideo Parameter   | Linkage Alarm ( | Dutput   |               |        |          |          |     |
| icture Parameter  | 10.0.1.1        |          |               |        | <b>T</b> |          | 1   |
| Smart Stream      | IO Output       |          | Alarm output  | 10 S   | Туре     |          |     |
| Smart Detect      | Snapshot        |          | 1.            |        | *Snap    | 1 S      |     |
| Smart Control     |                 | +        |               |        |          |          | -   |
| Motion Detection  | Record          |          |               |        | *Record  | 60 S     |     |
| Sensor Detection  | Audio Out       |          |               |        |          |          | 1   |
| letwork Detection |                 |          |               |        |          |          |     |
|                   | Save            |          |               |        |          |          |     |

Set network failure alarm parameters: detection on/off, linkage alarm, alarm output duration, E-mail sending when alarm has been triggered, linkage snapping/recording, etc.

temporarily and then processed based on file storage mode.

- Enable: enable or disable network failure alarm detection.
- Linkage Alarm output: support IO output, snapshot and record.
- IO output: enable or disable linkage alarm output.
- Alarm output duration: set the duration of the linkage alarm output after being triggered (in seconds), the range of the duration is 0~86400s. 0 means that there is no limit for alarm output.
- Snap: when alarm is triggered, the device SD card will be driven to snap pictures. The pictures can be saved via E-mail sending or FTP uploading. For snapping parameters, if the number of pictures snapped at one time is set as 10, and the snapping interval is 1 second, that means when there is an alarm, 10 pictures will be snapped and the interval between each picture is 1 second.
- Record: when alarm is triggered, the device SD card will be driven to record files. The record files can be saved to FTP.

After setting all the parameters, click [Save] to make the parameters valid.

#### Note:

- Record file packet time equals duration of alarm add the record time set in linkage recording.
- When network failure occurs, E-mail sending and FTP uploading cannot be performed, the pictures and recorded files will be stored in SD card. E-mail sending and FTP uploading will resume after network is recovered.

#### 5.8 COM Setting

See Figure 43 for the interface of COM Setting:

Figure 43

| Video / Audio     |                                                                                                    | Network                                                                                                    | Maintenance                                                                                                    |
|-------------------|----------------------------------------------------------------------------------------------------|----------------------------------------------------------------------------------------------------|----------------------------------------------------------------------------------------------------|
| System >> COM Set | tting                                                                                               |                                                                                                    |                                                                                                    |
|                   | 5                                                                                                   |                                                                                                    |                                                                                                    |
| Roud Date         | 0600                                                                                                |                                                                                                    |                                                                                                    |
| Daud Rate         | 9000                                                                                                | •                                                                                                    |                                                                                                    |
| Data Bits         | 8                                                                                                   | ~                                                                                                    |                                                                                                    |
| Step Pite         | 1                                                                                                   |                                                                                                    |                                                                                                    |
| Stop Bits         | 1                                                                                                   | •                                                                                                    |                                                                                                    |
| Check Type        | None                                                                                                | ~                                                                                                    |                                                                                                    |
| Elour Ctrl        | Nono                                                                                                |                                                                                                    |                                                                                                    |
|                   | Video / Audio<br>System >> COM Se<br>Baud Rate<br>Data Bits<br>Stop Bits<br>Check Type<br>Flow Ctrl | Video / Audio       System >> COM Setting       Baud Rate     9600       Data Bits     8       Stop Bits     1       Check Type     None       Elow Cht     None | Video / Audio     Network       System >> COM Setting       Baud Rate     9600       Data Bits     8       Stop Bits     1       Check Type     None       Flow Ctrl     None |

 COM Setting: when IP camera is connected to RS485 (or RS232) communication or control device (e.g. PTZ decoder, dome camera), the parameters of RS485 (or RS232) need to be set according to the settings of the communication control device (address, protocol, baud rate), and the corresponding protocol need to be downloaded.

Note: To enable control of add-on communication control device, the parameters and protocol must be correctly set

# 5.9 System Setting

#### 5.9.1 System Info

See Figure 44 for the interface of System Info:

Figure 44

| System         | Yideo / Audio    | Ne        | twork | Maintenance |
|----------------|------------------|-----------|-------|-------------|
| Local Config   | System >> System | Info      |       |             |
| Device Setting |                  |           |       |             |
| Record Setting | Device Name      | cc        |       |             |
| Snap Setting   | bonio fiano      |           |       |             |
| COM Setting    | VO Standard      | NTSC      | ~     |             |
| System Info    | Language         | English   | ~     |             |
| System Time    | Language         | Lingilion |       |             |
| User Manage    | Device ID        | 421877114 |       |             |
| System Log     | Version          | 7.8.59.2  |       |             |
|                | WEB Version      | 3.2.4     |       |             |
|                | LINUX Version    | 0-0-0-000 |       |             |

\* Modifying the device language, please close the browser to login

- System: display device name, VO standard, language device ID, version, the device name can be defined.
- Language: support Chinese and English. After changing the language, please reopen the IE browser to login the camera again.

After setting all the parameters, click [Save] to make the parameters valid.

# 5.9.2 System Time

See Figure 45 for the interface of System Time:

#### Figure 45

|                | Live view   Replay   Language   L                          |
|----------------|------------------------------------------------------------|
| System         | Video / Audio Network Maintenance                          |
| Local Config   | System >> System Time                                      |
| Device Setting |                                                            |
| Record Setting | Date 2001 - 12 - 1 00 · 42 · 11                            |
| Snap Setting   |                                                            |
| COM Setting    | Time Zone (GMT+08:00) Beijing, Honokong, Singapore, Taipei |
| System Info    |                                                            |
| System Time    | DST Close V                                                |
| User Manage    | Date setting :                                             |
| System Log     | O NTP Server                                               |
|                | LIPI clock.isc.org                                         |
|                | Synchronize with Local Computer                            |
|                | ⊖ Set the Time Manually                                    |
|                | Time zone conversion                                       |
|                |                                                            |
|                | 0                                                          |

- System time: supports three method to upgrade the device's time.
- NTP Server: after starting the function, switch on NTP switch and select time zone, and click save. The camera will send the query to NTP server. After getting the message from NTP server, the camera will upgrade the system time, and the system time will be displayed in live view.
- Synchronize with Local Computer: after starting the function, the date and time of IP camera will be synchronized with the local PC.
- Set the Time Manually: select this option to modify the time manually.

After setting all the parameters, click Save to make the parameters valid.

#### 5.9.3 User Manage

See Figure 46 for the interface of User Manage:

Figure 46

| System         | Video / Audio      |               | Network  | Maintenance |
|----------------|--------------------|---------------|----------|-------------|
| Local Config   | System >> User Mar | agement       |          |             |
| Device Setting | -,                 |               |          |             |
| Record Setting | Validate Mada      | WER           | ~        |             |
| Snap Setting   | Validate Mode      | WED           | <b>•</b> |             |
| COM Setting    | Select User        | Administrator | ~        |             |
| System Info    | Liser Name         | admin         |          |             |
| System Time    | Oser Name          | aumin         |          |             |
| User Manage    | Password           |               |          |             |
| System Log     | Confirm Password   |               |          |             |

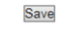

Notice:User name,Password may consist of a-z, 0-9, underscores, and a single dot (.), 1 to 15 characters;capitalization

Modify User name or Password, please login again.

Three users can be set for every camera, one is administrator, and the others are general users.

- Administrator authority: can operate and set all the functions and parameters of IP camera.
- General user authority:
- a.Can perform snapping, recording, playback, talkback, monitoring, alarm clearing, log searching, zooming and full-screen reviewing.

b.Can perform operations like visit setting, image lightness and color adjustment, PTZ and lens control, etc.

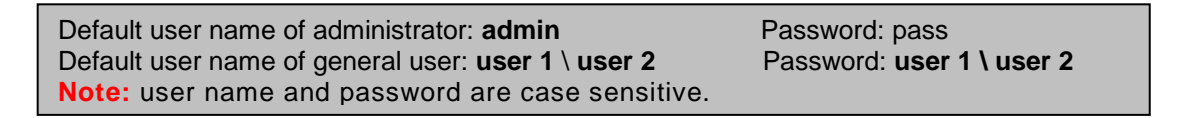

**Note:** user name and password must be 1-16 character-strings consisting of letters, numbers, underlines or dots. The characters are case sensitive.

#### 5.9.4 Upgrade

See Figure 47 for the interface of Upgrade:

#### Figure 47

| Svetem           |                     | Y Network | М      | aintenance |
|------------------|---------------------|-----------|--------|------------|
| System           | Video / Addio       | Network   |        | annenance  |
| Upgrade          | Maintenance >> Upgr | ade       |        |            |
| PTZ Upgrade      |                     |           |        |            |
| Restore          | Application version | 78592     |        |            |
| Parameter Backup | Application version |           |        |            |
| Restart          | Choose Upgrade File |           | Browse |            |

To upgrade the system, click **Browse** button, select correct file of upgrade (kernel file, suffix. uot), and click **upgrade**. The completion rate will be displayed during this process. After upgrade completes, IP camera will restart automatically. Re-log in device, enter into system settings page, check to see if the kernel edition is the upgraded edition.

Note: Don't cut off the power and internet connection while upgrading.

### 5.9.5 PTZ Upgrade

See Figure 48 for the interface of PTZ Upgrade:

| System           | Video / Audio                   | Network | Maintenance |
|------------------|---------------------------------|---------|-------------|
| Upgrade          | Maintenance >> Protocol Upgrade | •       |             |
| PTZ Upgrade      |                                 |         |             |
| Restore          |                                 |         |             |
| Parameter Backup | PTZ Address 0                   |         |             |
| Restart          |                                 |         |             |
|                  | Protocol File                   |         |             |
|                  | Choose                          | Browse  |             |
|                  | Upgrade File                    |         |             |
|                  | -ra                             |         |             |

- PTZ address: 1~255.
- Protocol file: echo the built-in protocol name of current IP camera, PELCO-D (STD-Speed). COD as default.

• Choose Upgrade File: can upload the selected decoder/dome camera communication protocol. The system supports hundreds of decoder/dome camera communication protocols, it can also be defined according to the standard format of protocols.

After setting all the parameters, click save to make the parameters valid.

#### 5.9.6 Restore

See Figure 49 for the interface of **Restore**:

Figure 49

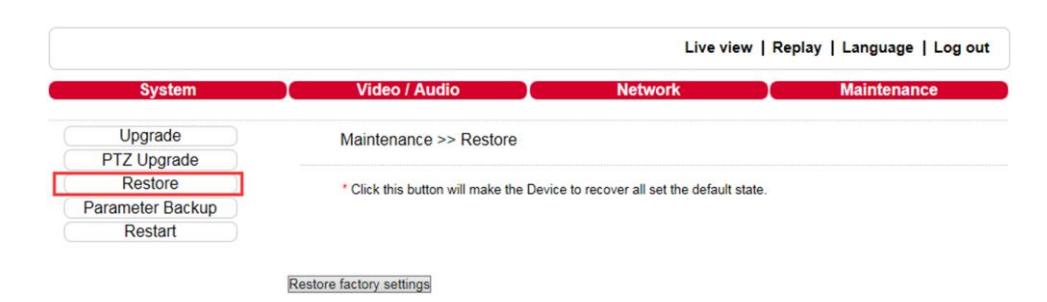

All device parameters (including network parameters, excluding physical address) will be recovered as factory setting values.

# 5.9.7 Restart

See Figure 50 for the interface of **Restart**:

#### Figure 50

|                             |                                     | Live view          | Replay   Language   Log out |
|-----------------------------|-------------------------------------|--------------------|-----------------------------|
| System                      | Video / Audio                       | Network            | Maintenance                 |
| Upgrade<br>PTZ Upgrade      | Maintenance >> Reboot               |                    |                             |
| Restore<br>Parameter Backup | Restart The System<br>Automatically | Never V At 00:00 V |                             |
| Restart                     | Restart The System Manually         | Reboot             |                             |

Click **Reboot** and a box will pop up. Enter the password to restart the IP camera.

### 5.9.8 System log

See Figure 51 for the interface of System log:

Figure 51

|                |              |            |   | Li         | ve view   Re | eplay   Lar | nguage   Log |
|----------------|--------------|------------|---|------------|--------------|-------------|--------------|
| System         | Video / Au   | dio        |   | Network    |              | Mai         | intenance    |
| Local Config   | System >> Sy | vstem Loa  |   |            |              |             |              |
| Device Setting |              | 5          |   |            |              |             |              |
| Record Setting | Conditions   |            |   |            |              |             |              |
| Snap Setting   | Conditions   | 2019 04 19 |   | 2019 04 20 | Por page     | 25 24       | Coarch       |
| COM Setting    | Date         | 2010-04-13 | - | 2010-04-20 | rei page     | 2.5 🗸       | oearch       |
| System Info    | Date         | Time       |   | Content    |              |             | Explain      |
| System Time    | oute         | Time.      |   | ooment     |              |             | Copidin      |
| User Manage    |              |            |   |            |              |             |              |
| System Log     |              |            |   |            |              |             |              |

Search: supports operation log and alarm log searching, the maximum capacity is 512 entries of message. When the number of entries exceeds 512, system will delete records of the earliest date automatically.

# Appendix 1 Network Interface of IP Camera

The default network ports of IP camera are:

|            | 80               | Web port                                                |
|------------|------------------|---------------------------------------------------------|
| ТСР        | 5000             | Communication port, audio/video data transmission port, |
|            | 5000             | talkback data transmission port                         |
| UDP        | 5000             | Audio/video data transmission port                      |
| Multi-cast |                  |                                                         |
| port       | Multicast origin | nal port + channel number                               |
| ONVIF      | 2000             |                                                         |

### Appendix 2 Default Network Parameters

Default network parameters

| Cabled Network:            |                 |
|----------------------------|-----------------|
| IP Address: 192.168.0.200  | Data Port: 5000 |
| Subnet mask: 255.255.255.0 | Web Port: 80    |
| Gateway: 192.168.0.1       | DHCP: Off       |
| Wireless Ne                | twork:          |
| IP Address: 192.168.0.160  | Frequency: Auto |
| Gateway: 192.168.0.1       | Mode: Auto      |
| Subnet mask: 255.255.255.0 |                 |

# Appendix 3 FAQs

- Fail to visit IP camera via IE browser
- a.Possible Reason 1: network is disconnected.
- Solution: connect your PC to network, check whether it works properly or not. Check whether there is cable failure or network failure caused by PC virus, until PCs can be connected with the command of Ping.
- b.Possible reason 2: IP address has been occupied by other devices.
   Solution: stop the connection between IP camera and network, hook up IP camera to PC separately, reset IP address according to recommended proper operations.
- c. Possible reason 3: IP addresses are in different subnets. Solution: check IP address, subnet masking address of the DVS and the settings of gateway.
- d.Possible reason 4: physical address of network conflicts with IP camera. Solution: modify the physical address of IP camera.
- e.Possible Reason 5: web port has been modified.
- Solution: contact network administrator to obtain related information.
- f. Possible Reason 6: unknown. Solution: press **RESET** to restore default settings. Afterwards, connect it again. The default IP address is 192.168.0.200, subnet mask is 255.255.255.0 (Some special versions, the default IP address is 192.168.0.200, subnet mask is 255.255.255.0).
- No video image displayed in IE browser Possible reason: ActiveX not installed. Solution: ActiveX must be installed when visiting IP camera for the first time via internet explorer. How to install: visit IP camera, click **file**, file download dialog will pop up, select **Run** or **Save** to download. Please refer to ActiveX installation guide to install the ActiveX.
- Fail to upgrade IP camera via IE
   Possible reason: security level of IE is high.
   Solution: change IE Browser Setting.
   Steps: Open IE, IE tools-> Internet options->Security->Custom level as Figure 52, and change the Other parameters as Figure 53.

#### Figure 52

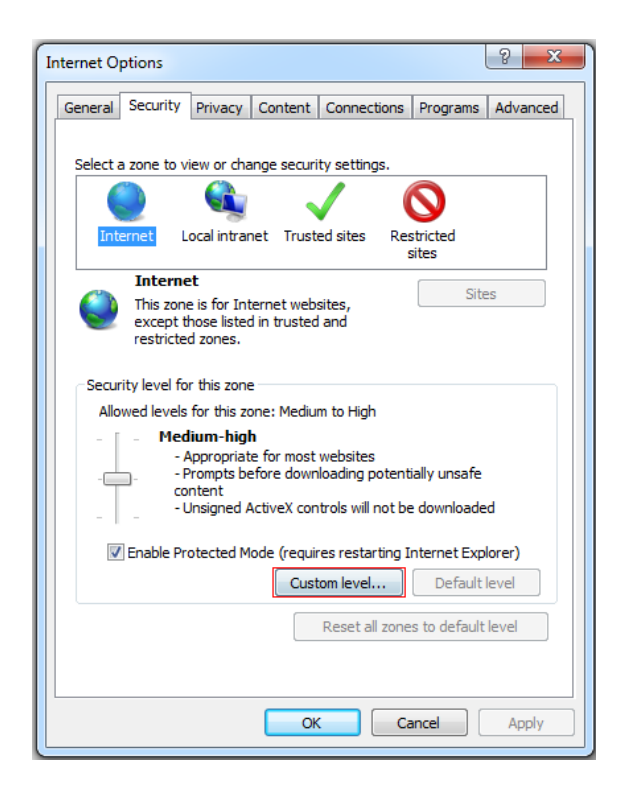

| 0        | ) Prompt                     |                    |                | *  |
|----------|------------------------------|--------------------|----------------|----|
| E        | nable MIME Sniffing          |                    |                |    |
| C        | ) Disable                    |                    |                |    |
|          | ) Enable                     |                    |                |    |
| Ir       | clude local directory path v | when uploading fil | es to a server |    |
| C        | ) Disable                    |                    |                |    |
|          | ) Enable                     |                    |                |    |
|          | aunching applications and u  | insate files       |                |    |
| 0        | ) Disable                    |                    |                |    |
|          | Denable (not secure)         |                    |                |    |
|          | Prompt (recommended)         | in an IED AME      |                |    |
|          | Diashla                      |                    |                |    |
| 6        | ) Disable (pot secure)       |                    |                |    |
| 0        | Promot (recommended)         |                    |                |    |
| PN       | avidate windows and frame    | e across differen  | t domains      | -  |
| ٠ .      | m -                          |                    | 1              | ¢  |
| *Takes e | ffect after you restart you  | r computer         |                |    |
| eset cus | tom settings                 |                    |                |    |
| eset to: |                              |                    |                |    |
| eser to, | Medium-high (default)        | •                  | Reset.         | •• |
|          |                              |                    |                |    |
|          |                              |                    |                |    |

- Fail to visit IP camera via IE after upgrade Solution: delete the caching of browser.
   Steps: open IE—click Tools—select Internet Options—click delete files button in Internet temporary files, select delete all offline contents, then click OK and re-log in IP camera.
- The images are not smooth
- a.Possible reason 1: the frame rate of IP camera is too low. Solution: increase the video frame rate.

- b.Possible reason 2: too many users are viewing the images. Solution: block some clients or reduce the video frame rate.
- c. Possible reason 3: the bandwidth is low. Solution: reduce video frame rate or video compression bitrate.
- Forgot Password Solution: there is a **RESET** button on the back panel of the IP camera, press it for 1-2seconds, then release it for 1-2 seconds. Repeat 3 times. Camera will restore all default parameters (Factory Settings), user name and password are "admin" and "pass".

**Note:** please don't press RESET if you are not a professional operator. After reset, all parameters will restore factory settings (except for the physical network address).

- There is no sound while monitoring
- a.Possible Reason 1: no audio input connection. Solution: check audio connection of the host.
- b.Possible Reason 2: the audio option of IP camera is off. Solution: check audio parameter settings to see if you have opened the audio.
- Device search software cannot find device Possible reason: device search software adopts multicast protocol to perform searching. But the firewall forbids multicast data packet. Solution: disable the firewall.
- Image processing does not work properly
- a.Possible Reason 1: system issue, DirectX function is disabled, which will cause slow display of images and abnormal color.
- b.Possible Reason 2: hardware issue, graphics card does not support image acceleration and hardware zooming functions. (For hardware issue, the only solution is to replace graphics card). Solution: install DirectX image drive, then Start→Run→input DXDIAG as follows:

**Note:** Enable DirectDraw speedup, Direct3D speedup, AGP veins speedup in DirectX function. If cannot be enabled, that means DirectX installation fails or hardware not supported.